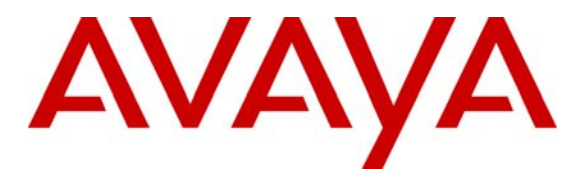

Avaya Solution & Interoperability Test Lab

# Configuring Alcatel OmniPCX Enterprise with Avaya Aura<sup>®</sup> Communication Manager 6.0.1 and Avaya Aura<sup>®</sup> Session Manager 6.1 – Issue 1.0

# Abstract

These Application Notes present a sample configuration for a network consisting of an Avaya Aura<sup>®</sup> Communication Manager and Alcatel OmniPCX Enterprise. These two systems are connected via a common Avaya Aura<sup>®</sup> Session Manager.

Testing was conducted via the Internal Interoperability Program at the Avaya Solution and Interoperability Test Lab.

# 1. Introduction

The purpose of this interoperability application note is to validate Alcatel OmniPCX Enterprise (OXE) with Avaya Aura<sup>®</sup> Communication Manager (CM) which are both connected to an Avaya Aura<sup>®</sup> Session Manager via a separate SIP Trunk. Voicemail integration between Alcatel OmniPCX Enterprise and Avaya Aura<sup>®</sup> Messaging was not included in the scope of this Application Notes. The sample network is shown in **Figure 1**, where the Alcatel OmniPCX Enterprise supports the Alcatel ipTouch 4028 / 4038 / 4068 IP Telephones. SIP trunks are used to connect Avaya Aura<sup>®</sup> Communication Manager and Alcatel OmniPCX Enterprise to Avaya Aura<sup>®</sup> Session Manager. All intersystem calls are carried over these SIP trunks. Avaya Aura<sup>®</sup> Session Manager can support flexible inter-system call routing based on dialed number, calling number and system location, and can also provide protocol adaptation to allow for multi-vendor systems to interoperate. Avaya Aura<sup>®</sup> Session Manager is managed by a separate Avaya Aura<sup>®</sup> System Manager, which can manage multiple Avaya Aura<sup>®</sup> Session Managers.

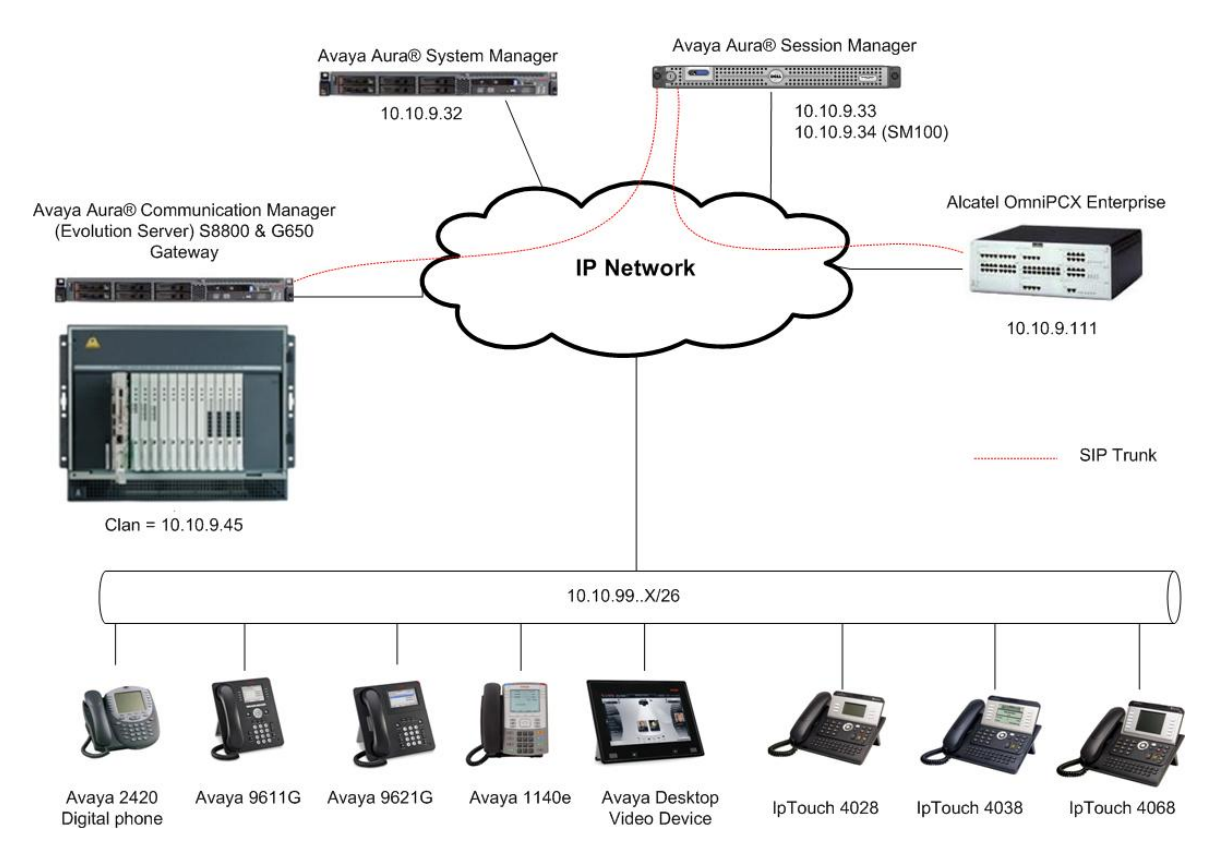

#### Figure 1: Connection of Alcatel OmniPCX Enterprise and Avaya Aura<sup>®</sup> Communication Manager via Avaya Aura<sup>®</sup> Session Manager using SIP Trunks

Alcatel phones are registered to Alcatel OmniPCX Enterprise. Alcatel OmniPCX Enterprise registered stations use extensions 3600x. One SIP trunk is provisioned to the Avaya Aura<sup>®</sup> Session Manager to manage calls to/from Alcatel OmniPCX Enterprise. One SIP trunk is provisioned to the Avaya Aura<sup>®</sup> Session Manager to manage calls to/from Avaya Aura<sup>®</sup> Communication Manager.

# 2. Equipment and Software Validated

The following equipment and software/firmware were used for the sample configuration:

| Hardware Component                   | Software Version                                |
|--------------------------------------|-------------------------------------------------|
| Avava \$8800 Media Servers with G650 | Avaya Aura <sup>®</sup> Communication Manager   |
| Media Gateway                        | 6.0.1                                           |
|                                      | (R016x.00.1.510.1)                              |
| Avaya S8510 Server                   | Avaya Aura <sup>®</sup> Session Manager 6.1 SP0 |
| Avaya S8800 Server                   | Avaya Aura <sup>®</sup> System Manager 6.1 SP0  |
| Avaya A175 Desktop Video Device      | 1.0.1                                           |
| Avaya 1140 IP Telephone (SIP)        | 04.00.04.00                                     |
| Avaya 96x1 IP Telephone (SIP)        | 6.1 SP2                                         |
| Avaya 96x1 IP Telephone (H.323)      | 6.0 SP2                                         |
| Avaya 2420 Digital Telephone         | -                                               |
| Alcatel OmniPCX Enterprise           | 9.1 (I1.605-16-c)                               |
| Alcatel ipTouch NOE Telephone        | 4.20.71                                         |

# 3. Configure Avaya Aura<sup>®</sup> Communication Manager

This section shows the configuration in Communication Manager. All configurations in this section are administered using the System Access Terminal (SAT). These Application Notes assumed that the basic configuration has already been administered. For further information on Communication Manager, please consult with reference **Error! Reference source not found.** The procedures include the following areas:

- Verify Avaya Aura<sup>®</sup> Communication Manager License
- Administer System Parameters Features
- Administer IP Node Names
- Administer IP Network Region and Codec Set
- Administer SIP Signaling Group and Trunk Group
- Administer Route Pattern
- Administer Private Numbering
- Administer Locations
- Administer Dial Plan and AAR analysis
- Save Changes

# 3.1. Verify Avaya Aura<sup>®</sup> Communication Manager License

Use the **display system-parameter customer options** command to compare the **Maximum Administered SIP Trunks** field value with the corresponding value in the **USED** column. The difference between the two values needs to be greater than or equal to the desired number of simultaneous SIP trunk connections.

**Note:** The license file installed on the system controls the maximum features permitted. If there is insufficient capacity or a required feature is not enabled, contact an authorized Avaya sales representative to make the appropriate changes.

| display system-parameters customer-options<br>OPTIONAL FEATURES |       | Page | 2 of | 11 |
|-----------------------------------------------------------------|-------|------|------|----|
| IP PORT CAPACITIES                                              |       | USED |      |    |
| Maximum Administered H.323 Trunks:                              | 30    | 0    |      |    |
| Maximum Concurrently Registered IP Stations:                    | 18000 | 9    |      |    |
| Maximum Administered Remote Office Trunks:                      | 0     | 0    |      |    |
| Maximum Concurrently Registered Remote Office Stations:         | 0     | 0    |      |    |
| Maximum Concurrently Registered IP eCons:                       | 0     | 0    |      |    |
| Max Concur Registered Unauthenticated H.323 Stations:           | 0     | 0    |      |    |
| Maximum Video Capable Stations:                                 | 10    | 1    |      |    |
| Maximum Video Capable IP Softphones:                            | 10    | 4    |      |    |
| Maximum Administered SIP Trunks:                                | 100   | 55   |      |    |

# 3.2. Administer System Parameters Features

Use the **change system-parameters features** command to allow for trunk-to-trunk transfers. This feature is needed to allow for transferring an incoming/outgoing call from/to a remote switch back out to the same or different switch. For simplicity, the **Trunk-to-Trunk Transfer** field was set to **all** to enable all trunk-to-trunk transfers on a system wide basis.

**Note:** This feature poses significant security risk and must be used with caution. As an alternative, the trunk-to-trunk feature can be implemented using Class Of Restriction or Class Of Service levels.

```
1 of 18
change system-parameters features
                                                              Page
                           FEATURE-RELATED SYSTEM PARAMETERS
                              Self Station Display Enabled? y
                                   Trunk-to-Trunk Transfer: all
              Automatic Callback with Called Party Queuing? n
   Automatic Callback - No Answer Timeout Interval (rings): 3
                     Call Park Timeout Interval (minutes): 10
       Off-Premises Tone Detect Timeout Interval (seconds): 20
                                AAR/ARS Dial Tone Required? y
                            Music/Tone on Hold: none
             Music (or Silence) on Transferred Trunk Calls? no
                     DID/Tie/ISDN/SIP Intercept Treatment: attd
   Internal Auto-Answer of Attd-Extended/Transferred Calls: transferred
                 Automatic Circuit Assurance (ACA) Enabled? n
```

# 3.3. Administer IP Node Names

Use the **change node-names ip** command to add entries for Communication Manager and Session Manager that will be used for connectivity. In the sample network, **clan** and **10.10.9.45** are entered as **Name** and **IP Address** for the CLAN card in Communication Manager running on the Avaya S8800 Server. In addition, **sm100** and **10.10.9.34** are entered for Session Manager.

| change node-names : | ip         |         |       | Page | 1 of | 2 |
|---------------------|------------|---------|-------|------|------|---|
|                     |            | IP NODE | NAMES |      |      |   |
| Name                | IP Address |         |       |      |      |   |
| sm100               | 10.10.9.34 |         |       |      |      |   |
| clan                | 10.10.9.45 |         |       |      |      |   |
| default             | 0.0.0.0    |         |       |      |      |   |
| gateway             | 10.10.9.1  |         |       |      |      |   |
| medpro              | 10.10.9.46 |         |       |      |      |   |
| procr               | 10.10.9.42 |         |       |      |      |   |
| procr6              | ::         |         |       |      |      |   |

## 3.4. Administer IP Network Region and Codec Set

Use the **change ip-network-region n** command, where **n** is the network region number to configure the network region being used. In the sample network, ip-network-region 1 is used. For the **Authoritative Domain** field, enter the SIP domain name configured for this enterprise and a descriptive **Name** for this ip-network-region. Set **Intra-region IP-IP Direct Audio** and **Inter-region IP-IP Direct Audio** to **yes** to allow for direct media between endpoints. Set the **Codec Set** to **1** to use ip-codec-set 1.

| change ip-network-region 1     | Page 1 of 20                            |
|--------------------------------|-----------------------------------------|
|                                | IP NETWORK REGION                       |
| Region: 1                      |                                         |
| Location: 1 Authoritative      | Domain: mmsil.local                     |
| Name: To ASM61                 |                                         |
| MEDIA PARAMETERS               | Intra-region IP-IP Direct Audio: yes    |
| Codec Set: 1                   | Inter-region IP-IP Direct Audio: yes    |
| UDP Port Min: 2048             | IP Audio Hairpinning? n                 |
| UDP Port Max: 3329             |                                         |
| DIFFSERV/TOS PARAMETERS        |                                         |
| Call Control PHB Value: 46     |                                         |
| Audio PHB Value: 46            |                                         |
| Video PHB Value: 26            |                                         |
| 802.1P/Q PARAMETERS            |                                         |
| Call Control 802.1p Priority:  | 6                                       |
| Audio 802.1p Priority:         | 6                                       |
| Video 802.1p Priority:         | 5 AUDIO RESOURCE RESERVATION PARAMETERS |
| H.323 IP ENDPOINTS             | RSVP Enabled? n                         |
| H.323 Link Bounce Recovery? y  |                                         |
| Idle Traffic Interval (sec): 2 | 0                                       |
| Keep-Alive Interval (sec): 5   |                                         |
| Keen-Alive Count: 5            |                                         |

Use the **change ip-codec-set n** command, where **n** is the existing codec set number to configure the desired audio codec.

```
change ip-codec-set 1
                                                          Page
                                                                1 of
                                                                       2
                       IP Codec Set
   Codec Set: 1
   Audio
              Silence
                           Frames
                                   Packet
   Codec
              Suppression Per Pkt Size(ms)
1: G.711MU
                   n
                            2
                                     20
2: G.729
                   n
                             2
                                     20
```

# 3.5. Administer SIP Signaling Group and Trunk Group

#### 3.5.1. SIP Signaling Group

In the test configuration, Communication Manager acts as an Evolution Server. An IMS enabled SIP trunk is not required. Use signal group 150 along with trunk group 150 to reach the Session Manager. Use the **add signaling-group n** command, where **n** is the signaling-group number being added to the system. Use the values defined in Section 3.3 and 3.4 for Near-end Node Name, Far-End Node-Name and Far-End Network Region. The Far-end Domain is left blank so that the signaling group accepts any authoritative domain. Set IMS Enabled to **n** and Peer Detection Enabled to **y**.

| add signaling-group 150                                                                                                    | Page 1 of 1                                                                                                    |
|----------------------------------------------------------------------------------------------------|----------------------------------------------------------------------------------------------------|
| SIGNALI                                                                                                    | ING GROUP                                                                                                    |
| Group Number: 150 Group Typ                                                                                                    | pe: sip                                                                                                    |
| IMS Enabled? n Transport Metho                                                                                                    | od: tcp                                                                                                    |
| Q-SIP? n                                                                                                    | SIP Enabled LSP? n                                                                                                    |
| IP Video? n                                                                                                    | Enforce SIPS URI for SRTP? y                                                                                                    |
| Peer Detection Enabled? y Peer Serve                                                                                               | er: SM                                                                                                    |
|                                                                                                    |                                                                                                    |
|                                                                                                    |                                                                                                    |
| Near-end Node Name: clan                                                                                                    | Far-end Node Name: sm100                                                                                                    |
| Near-end Listen Port: 5060                                                                                                    | Far-end Listen Port: 5060                                                                                                    |
|                                                                                                    | Far-end Network Region: 1                                                                                                    |
|                                                                                                    |                                                                                                    |
| Far-end Domain:                                                                                                    |                                                                                                    |
|                                                                                                    | Dimogra If ID Threadeald Erraceded? n                                                                                                    |
|                                                                                                    | Bypass II IP Inteshold Exceeded? h                                                                                                    |
| Incoming Dialog Loopbacks: eliminate                                                                                               | RFC 3389 Comfort Noise? n                                                                                                    |
| Incoming Dialog Loopbacks: eliminate<br>DTMF over IP: rtp-payload                                                                  | RFC 3389 Comfort Noise? n<br>Direct IP-IP Audio Connections? y                                                                                                   |
| Incoming Dialog Loopbacks: eliminate<br>DTMF over IP: rtp-payload<br>Session Establishment Timer(min): 3                           | RFC 3389 Comfort Noise? n<br>Direct IP-IP Audio Connections? y<br>IP Audio Hairpinning? n                                                                        |
| Incoming Dialog Loopbacks: eliminate<br>DTMF over IP: rtp-payload<br>Session Establishment Timer(min): 3<br>Enable Layer 3 Test? y | Bypass II IP Inteshold Exceeded? h<br>RFC 3389 Comfort Noise? n<br>Direct IP-IP Audio Connections? y<br>IP Audio Hairpinning? n<br>Initial IP-IP Direct Media? n |

#### 3.5.2. SIP Trunk Group

Use the **add trunk-group n** command, where **n** is the new trunk group number being added to the system. The following screens show the settings used for trunk group 150. Enter the following:

- Group Type
- TAC a numeric value i.e. 150
- Service Type tie
- Signaling Group the signaling group defined in Section 3.5.1, i.e. 150
- Number of Members set to a numeric value, i.e. 10

sip

| add trunk-grou  | חי 150    |              |        |           |         | Page    | 1   | of    | 21  |
|-----------------|-----------|--------------|--------|-----------|---------|---------|-----|-------|-----|
| add of and grot | .p 100    | TRUNK GRO    | OUP    |           |         | lugo    | -   | 01    |     |
| Group Number:   | 150       | Group        | Type:  | sip       |         | CDR Re  | poi | rts:  | У   |
| Group Name:     | Trunk 150 |              | COR:   | 1         | TN: 1   | _       | 5   | FAC:  | 150 |
| Direction:      | two-way   | Outgoing Dis | splay? | У         |         |         |     |       |     |
| Dial Access?    | n         |              |        | Night     | : Servi | .ce:    |     |       |     |
| Queue Length:   | 0         |              |        |           |         |         |     |       |     |
| Service Type:   | tie       | Auth         | Code?  | n         |         |         |     |       |     |
|                 |           |              | I      | Member As | ssignme | ent Met | hoo | l: au | uto |
|                 |           |              |        |           | Signal  | ing Gr  | ou  | p: 1  | 50  |
|                 |           |              |        | Nu        | mber c  | of Memb | ers | s: 10 | 0   |

Navigate to Page 3 and enter private for Numbering Format.

| add trunk-group 150<br>TRUNK FEATURES    | Page 3 of 21                                                    |
|------------------------------------------|-----------------------------------------------------------------|
| ACA Assignment? n                        | Measured: none<br>Maintenance Tests? y                          |
| Numbering Format:                        | private<br>UUI Treatment: service-provider                      |
|                                          | Replace Restricted Numbers? n<br>Replace Unavailable Numbers? n |
| Modify<br>Show ANSWERED BY on Display? y | Tandem Calling Number: no                                       |

Navigate to Page 4 and enter 97 for Telephone Event Payload Type and From for Identity for Calling Party Display.

| add trunk-group 150                       |         | Page | 4 of | 21 |
|-------------------------------------------|---------|------|------|----|
| PROTOCOL VAR                              | IATIONS |      |      |    |
|                                           |         |      |      |    |
| Mark Users as Phone?                      | n       |      |      |    |
| Prepend '+' to Calling Number?            | n       |      |      |    |
| Send Transferring Party Information?      | v       |      |      |    |
| Network Call Redirection?                 | n       |      |      |    |
| Send Diversion Header?                    | n       |      |      |    |
| Support Boguogt Higtory?                  | 11      |      |      |    |
| Support Request History:                  | y<br>OF |      |      |    |
| Telephone Event Payload Type:             | 97      |      |      |    |
|                                           |         |      |      |    |
|                                           |         |      |      |    |
| Convert 180 to 183 for Early Media?       | n       |      |      |    |
| Always Use re-INVITE for Display Updates? | n       |      |      |    |
| Identity for Calling Party Display:       | From    |      |      |    |
| Enable Q-SIP?                             | n       |      |      |    |
|                                           |         |      |      |    |

TP; Reviewed: SPOC 05/05/2011 Solution & Interoperability Test Lab Application Notes ©2011 Avaya Inc. All Rights Reserved.

# 3.6. Administer Route Pattern

Configure a route pattern to correspond to the newly added SIP trunk group. Use the **change route-pattern n** command, where **n** is the route pattern number specified in **Section 3.9**. Configure this route pattern to route calls to trunk group number **150** configured in **Section 3.5.2**. Assign the lowest **FRL** (facility restriction level) to allow all callers to use this route pattern. Assign **0** to **No. Del Dgts**.

| char | nge r | oute-pat | terr | 150 <sup>1</sup> |        |      |                   |        | ]     | Page   | 1 of | 3    |  |
|------|-------|----------|------|------------------|--------|------|-------------------|--------|-------|--------|------|------|--|
|      |       |          |      | Pattern 1        | Jumber | : 15 | 0 Pattern Name: 🗅 | To ASM | [     |        |      |      |  |
|      |       |          |      |                  | SCCAN  | l?n  | Secure SIP? 1     | n      |       |        |      |      |  |
|      | Grp   | FRL NPA  | Pfx  | Hop Toll         | No.    | Inse | rted              |        |       |        | DCS/ | IXC  |  |
|      | No    |          | Mrk  | Lmt List         | Del    | Digi | ts                |        |       |        | QSIG | ł    |  |
|      |       |          |      |                  | Dgts   |      |                   |        |       |        | Intw | 7    |  |
| 1:   | 150   | 0        |      |                  | 0      |      |                   |        |       |        | n    | user |  |
| 2:   |       |          |      |                  |        |      |                   |        |       |        | n    | user |  |
| 3:   |       |          |      |                  |        |      |                   |        |       |        | n    | user |  |
| 4:   |       |          |      |                  |        |      |                   |        |       |        | n    | user |  |
|      |       |          |      |                  |        |      |                   |        |       |        |      |      |  |
|      | BCC   | VALUE    | TSC  | CA-TSC           | ITC    | BCIE | Service/Feature   | PARM   | No.   | Number | ing  | LAR  |  |
|      | 0 1   | 2 M 4 W  |      | Request          |        |      |                   |        | Dgts  | Format | :    |      |  |
|      |       |          |      |                  |        |      |                   | Sub    | addre | ess    |      |      |  |
| 1:   | УУ    | ууул     | n    |                  | unre   | 2    |                   |        |       |        |      | none |  |
| 2:   | УУ    | yyyn     | n    |                  | rest   | :    |                   |        |       |        |      | none |  |
| 3:   | УУ    | yyyn     | n    |                  | rest   | :    |                   |        |       |        |      | none |  |
| 4:   | УУ    | yyyn     | n    |                  | rest   | :    |                   |        |       |        |      | none |  |

# 3.7. Administer Private Numbering

Use the **change private-numbering** command to define the calling party number to be sent out through the SIP trunk. In the sample network configuration below, all calls originating from a 5-digit extension beginning with **40** and **41** will result in a 5-digit calling number. The calling party number will be in the SIP "From" header.

| char | nge private-numb | bering 0 |               |               | Page 1 or           | E 2 |
|------|------------------|----------|---------------|---------------|---------------------|-----|
|      |                  | N        | UMBERING - PH | RIVATE FORMAT |                     |     |
|      |                  |          |               |               |                     |     |
| Ext  | Ext              | Trk      | Private       | Total         |                     |     |
| Len  | Code             | Grp(s)   | Prefix        | Len           |                     |     |
| 5    | 40               |          |               | 5             | Total Administered: | 4   |
| 5    | 41               |          |               | 5             | Maximum Entries:    | 540 |
|      |                  |          |               |               |                     |     |

## 3.8. Administer Locations

Use the change locations command to define the proxy route to use for outgoing calls. In the sample network the proxy route will be the trunk group defined in **Section 3.5.2**.

| change               | locations   |                                                | Page | 1 of                       | 1          |
|----------------------|-------------|------------------------------------------------|------|----------------------------|------------|
| enange               |             | LOCATIONS                                      |      |                            | -          |
|                      | AR          | S Prefix 1 Required For 10-Digit NANP Calls? y |      |                            |            |
| Loc I<br>No<br>1: Ma | Name<br>ain | Timezone Rule NPA<br>Offset<br>+ 00:00 0       |      | Proxy<br>Rte<br><b>150</b> | Sel<br>Pat |

| TP; Reviewed:   | Solution & Interoperability Test Lab Application Notes | 9 of 47      |
|-----------------|--------------------------------------------------------|--------------|
| SPOC 05/05/2011 | ©2011 Avaya Inc. All Rights Reserved.                  | ALU-ASM61-CM |

# 3.9. Administer Dial Plan and AAR analysis

Configure the dial plan for dialing 5-digit extensions beginning with **36** to stations registered with Alcatel OXE. Use the **change dialplan analysis** command to define **Dialed String 36** as an **aar Call Type**.

| change dialplan analysis                                                                                                    | DIAL PLAN ANALYSIS TABLE                | Page 1 of 12                            |
|----------------------------------------------------------------------------------------------------|-----------------------------------------|-----------------------------------------|
|                                                                                                    | Location: all                           | Percent Full: 2                         |
| Dialed         Total Call           string         Length Type           1         3 dac           36         5 aar           39990         5 ext           39995         5 aar           40         5 ext           41         5 ext           6         3 fac           7         5 ext | Dialed Total Call<br>String Length Type | Dialed Total Call<br>String Length Type |
| # 2 fac                                                                                                    |                                         |                                         |

Use the change aar analysis 0 command to configure an aar entry for Dialed String 36 to use Route Pattern 150. Add an entry for the SIP phone extensions which begin with 41. Use unku for call type.

| change aar analysis 0 | A           | AR DI     | GIT ANALYS       | SIS TABI     | LE          | Page 1 of 2     |
|-----------------------|-------------|-----------|------------------|--------------|-------------|-----------------|
|                       |             |           | Location:        | all          |             | Percent Full: 1 |
| Dialed                | Tota<br>Min | al<br>Max | Route<br>Pattern | Call<br>Type | Node<br>Num | ANI<br>Read     |
| 36                    | 5           | 5         | 150              | unku         |             | n               |
| 3999                  | 5           | 5         | 150              | unku         |             | n               |
| 41                    | 5           | 5         | 150              | unku         |             | n               |

# 3.10. Save Changes

Use the **save translation** command to save all changes.

save translation
SAVE TRANSLATION
Command Completion Status
Success
0

# 4. Configuring Avaya Aura<sup>®</sup> Session Manager

This section provides the procedures for configuring Session Manager. For further information on Session Manager, please consult with references [1], [2], and [3]. The procedures include the following areas:

- Log in to Avaya Aura<sup>®</sup> Session Manager
- Administer SIP domain
- Administer Locations
- Administer Adaptations
- Administer SIP Entities
- Administer Entity Links
- Administer Time Ranges
- Administer Routing Policies
- Administer Dial Patterns
- Administer Avaya Aura<sup>®</sup> Session Manager
- Add Avaya Aura<sup>®</sup> Communication Manager as an Evolution Server
- Administer SIP users

# 4.1. Log in to Avaya Aura<sup>®</sup> Session Manager

Access the System Manager using a Web Browser and entering *http://<ip-address>/SMGR*, where <ip-address> is the IP address of System Manager. Log in using appropriate credentials.

| avaya                                                                                | Avaya Aura™ S                                   | System Manager 6.1 |
|--------------------------------------------------------------------------------------|-------------------------------------------------|--------------------|
| Home / Log On                                                                        |                                                 |                    |
| Log On                                                                               |                                                 |                    |
|                                                                                      |                                                 |                    |
| Recommended access to Syste                                                          | m Manager is via FQDN.                          |                    |
| Go to central login for Single Si                                                    | <u>an-On</u>                                    |                    |
| If IP address access is your on<br>authentication will fail in the fo                | ly option, then note that<br>llowing cases:     |                    |
| <ul> <li>First time login with "adn</li> <li>Expired/Reset password</li> </ul>       | nin" account<br>s                               | Passwora.          |
| Use the "Change Password" h<br>change the password manually                          | yperlink on this page to<br>r, and then login.  | Log On Cancel      |
| Also note that single sign-on b<br>same security domain is not su<br>via IP address. | etween servers in the<br>pported when accessing | Change Password    |

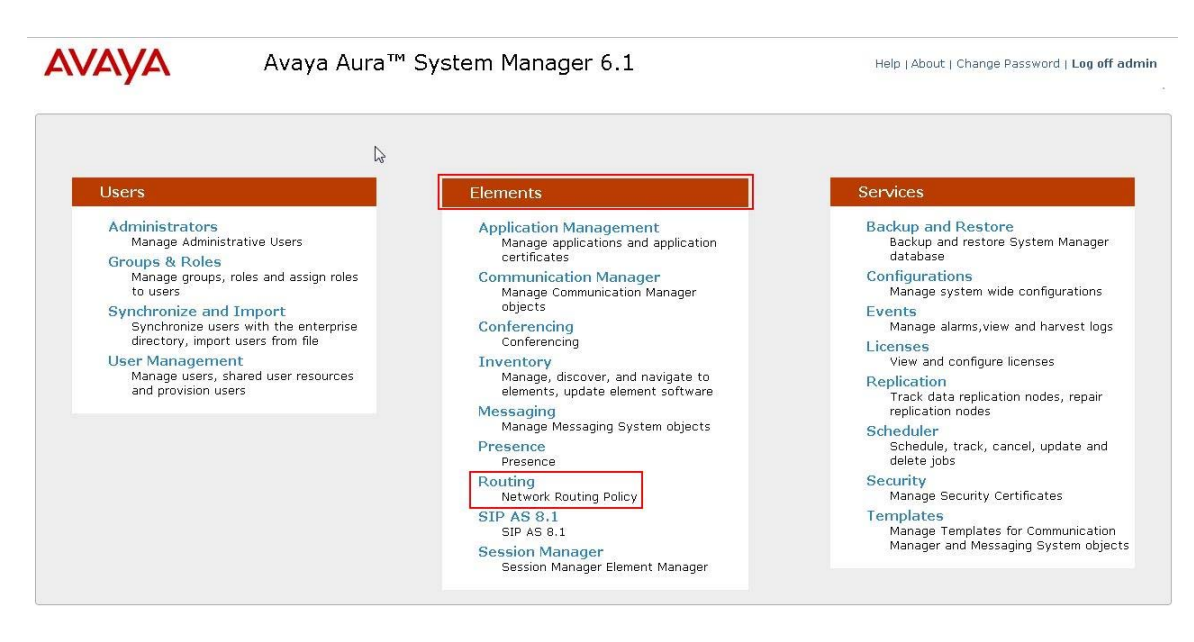

In the next screen under **Elements** column select **Routing**.

In the main panel, a short procedure for configuring Network Routing Policy is shown.

|                     |                                                                                                    | Routing *      | Home   |
|---------------------|----------------------------------------------------------------------------------------------------|----------------|--------|
| Routing             | Home / Elements / Routing - Introduction to Network Routing Policy                                                                                                    |                |        |
| Domains             | Introduction to Network Routing Policy                                                                                                    |                | Help   |
| Locations           |                                                                                                    |                |        |
| Adaptations         | Network Routing Policy consists of several routing applications like "Domains", "Locations", "SIP Entities", etc.                                                                     |                |        |
| SIP Entities        | follows:                                                                                                    | ntiguration is | as     |
| Entity Links        | Step 1: Create "Domains" of type SIP (other routing applications are referring domains of type SIP).                                                                                  |                |        |
| Time Ranges         | Step 2: Create "Locations"                                                                                                    |                |        |
| Dial Datterns       | Step 3: Create "Adaptations"                                                                                                    |                |        |
| Regular Expressions | Sten 4: Create "STD Entities"                                                                                                    |                |        |
| Defaults            | - SID Entities that are used as "Outhound Drovies" e.g. a certain "Cateway" or "SID Trunk"                                                                                            |                |        |
|                     | - Croste all "ather SID Entitier" (Coscien Manager, CM, SID/DETN Cateway, SID Trunks)                                                                                                 |                |        |
|                     | - create an other size chatters (session wanager, cm, size sin dateways, size hums)                                                                                                   |                |        |
|                     | - Assign the appropriate Locations , Adaptations and Outbound Proxies                                                                                                    |                |        |
|                     | Step 5: Create the "Entity Links"                                                                                                    |                |        |
|                     | - Between Session Managers                                                                                                    |                |        |
|                     | - Between Session Managers and "other SIP Entities"                                                                                                    |                |        |
|                     | Step 6: Create "Time Ranges"                                                                                                    |                |        |
|                     | - Align with the tariff information received from the Service Providers                                                                                                    |                |        |
|                     | Step 7: Create "Routing Policies"                                                                                                    |                |        |
|                     | - Assign the appropriate "Routing Destination" and "Time Of Day"                                                                                                    |                |        |
|                     | (Time Of Day = assign the appropriate "Time Range" and define the "Ranking")                                                                                                    |                |        |
|                     | Step 8: Create "Dial Patterns"                                                                                                    |                |        |
|                     | - Assign the appropriate "Locations" and "Routing Policies" to the "Dial Patterns"                                                                                                    |                |        |
|                     | Step 9: Create "Regular Expressions"                                                                                                    |                |        |
|                     | - Assign the appropriate "Routing Policies" to the "Regular Expressions"                                                                                                    |                |        |
|                     | Each "Routing Policy" defines the "Routing Destination" (which is a "SIP Entity") as well as the "Time of Day" and its associated                                                     | "Ranking".     |        |
|                     | IMPORTANT: the appropriate dial patterns are defined and assigned afterwards with the help of the routing application "Dial pa<br>this overall routing workflow can be interpreted as | atterns". Thai | 's why |
|                     | "Dial Pattern driven approach to define Routing Policies"                                                                                                    |                |        |
|                     | That means (with egard to steps listed above):                                                                                                    |                |        |
|                     | Step 7: "Routing Polices" are defined                                                                                                    |                |        |
|                     | Step 8: "Dial Patterns" are defined and assigned to "Routing Policies" and "Locations" (one step)                                                                                     |                |        |
|                     | Chan D. "Deputer Functional and defined and an inclusion Definite" (one should                                                                                                    |                |        |

TP; Reviewed: SPOC 05/05/2011 Solution & Interoperability Test Lab Application Notes ©2011 Avaya Inc. All Rights Reserved. 12 of 47 ALU-ASM61-CM

# 4.2. Administer SIP Domain

Add the SIP domain, for which the communications infrastructure will be authoritative, by selecting **Domains** on the left panel menu and clicking the **New** button (not shown) to create a new SIP domain entry. Complete the following options:

- Name The authoritative domain name (e.g., mmsil.local)
- Type SIP
- Notes Description for the domain (optional)

Click **Commit** to save changes.

|                     |                                   |                        |         |       | Routing ^ Home  |
|---------------------|-----------------------------------|------------------------|---------|-------|-----------------|
| * Routing           | Home / Elements / Routing / Domai | ns - Domain Management |         |       |                 |
| Domains             | Domain Management                 |                        |         |       | Help            |
| Locations           | Domain Management                 |                        |         |       | (commit) (cance |
| Adaptations         |                                   |                        |         |       |                 |
| SIP Entities        |                                   |                        |         |       |                 |
| Entity Links        | 1 Item   Refresh                  |                        |         |       | Filter: Enable  |
| Time Ranges         | Name                              | Туре                   | Default | Notes |                 |
| Routing Policies    | * mmsil.local                     | sip 🚽                  |         |       |                 |
| Dial Patterns       |                                   |                        |         |       |                 |
| Regular Expressions |                                   |                        |         |       |                 |
| Defaults            | * Input Required                  |                        |         |       | Commit Cance    |

# 4.3. Administer Locations

Session Manager uses the origination location to determine which dial patterns to look at when routing the call if there are dial patterns administered for specific locations. Locations are also used to limit the number of calls coming out of or going to a physical location. This is useful for those locations where the network bandwidth is limited. To add a Location, select **Locations** on the left panel menu and then click the **New** button (not shown). Enter the following for each **Location**:

Under General:

• Name An informative name (e.g. Dublin)

Under Location Pattern:

• IP Address Pattern An IP address pattern for this location

Select **Add** to add more locations. Click **Commit** to save changes.

|                     |                                                                                      |                             | Routing * Home      |
|---------------------|--------------------------------------------------------------------------------------|-----------------------------|---------------------|
| Routing             | Home / Elements / Routing / Locations - Location Details                             |                             |                     |
| Domains             | Location Details                                                                     |                             | Help<br>Commit Cano |
| Locations           |                                                                                      |                             | (                   |
| Adaptations         | Call Admission Control has been set to ignore SDP. All calls will be counted using t | he Default Audio Bandwidth. |                     |
| SIP Entities        | see bession manager -> bession manager Auministration -> diobal bettin               | g                           |                     |
| Entity Links        | General                                                                              |                             |                     |
| Time Ranges         | * Name: Dublin                                                                       |                             |                     |
| Routing Policies    |                                                                                      |                             |                     |
| Dial Patterns       | Notes:                                                                               |                             |                     |
| Regular Expressions |                                                                                      |                             |                     |
| Defaults            | Overall Managed Bandwidth                                                            |                             |                     |
|                     | * Default Audio Bandwidth: 80 Location Pattern Add Remove                            | kbit/sec 💌                  |                     |
|                     | 2 Items Refresh                                                                      |                             | Filter: Enabl       |
|                     | IP Address Pattern                                                                   | Notes                       |                     |
|                     | * 135.64.186.*                                                                       | 1                           |                     |
|                     | * 10.10.9.*                                                                          |                             |                     |
|                     | Select : All, None                                                                   |                             |                     |
|                     | * Input Required                                                                     |                             | Commit              |

## 4.4. Administer Adaptations

Create an adaptation entry for a call to Alcatel OXE. For the Alcatel OXE adaptation, enter the following information:

- Name An informative name for the adaptation
- Adaptation Module Enter a DigitConversionAdapter to ensure the request URI domain on outgoing calls to Alcatel OXE is node1.mmsil.local (the Alcatel FQDN). See Section 5.2
- Digit Conversion for incoming Calls to SM

Matching Pattern **360** with a minimum and maximum of 5 digits long, which is the dial pattern for a station registered with Alcatel OXE. Delete Digits has value **0** to indicate no digits are to be deleted.

#### Click **Commit** to save changes.

| Routing             | <b>↓</b> Home                                                      | / Elements / Routir                                                                                                    | ng / Adap                                        | tations -                                                        | Adaptations      |                         |              |                                |         |             |
|---------------------|--------------------------------------------------------------------|----------------------------------------------------------------------------------------------------|--------------------------------------------------|------------------------------------------------------------------|------------------|-------------------------|--------------|--------------------------------|---------|-------------|
| Domains             | Adapta                                                             | tion Dotails                                                                                                    |                                                  |                                                                  |                  |                         |              |                                |         | Commit      |
| Locations           | Adapta                                                             | cion Decans                                                                                                    |                                                  |                                                                  |                  |                         |              |                                |         | Commic      |
| Adaptations         | Gener                                                              | al                                                                                                    |                                                  |                                                                  |                  |                         |              |                                |         |             |
| SIP Entities        |                                                                    |                                                                                                    | * 6 4 -                                          |                                                                  | Alex Alex And    |                         |              |                                |         |             |
| Entity Links        |                                                                    |                                                                                                    | " Aud                                            | ptation nar                                                      | ne: Alcater      |                         |              |                                |         |             |
| Time Ranges         |                                                                    |                                                                                                    | )                                                | Module nar                                                       | me: DigitConvers | onAdapter 💌             |              |                                |         |             |
| Routing Policies    |                                                                    |                                                                                                    | Modu                                             | le paramet                                                       | ter: odstd=node1 | mmsil.local             |              |                                |         |             |
| Dial Patterns       |                                                                    |                                                                                                    |                                                  |                                                                  |                  |                         |              |                                |         |             |
|                     |                                                                    | 2                                                                                                    | Canada LID                                       | Danamate                                                         |                  |                         |              |                                |         |             |
| Regular Expressions |                                                                    | 31                                                                                                    | Egress UR                                        | l Paramete                                                       | ers:             |                         |              |                                |         |             |
| Defaults            | Digit (<br>Add (<br>1 Iter                                         | Conversion for Inc<br>Remove<br>n Refresh                                                                                   | Egress UR                                        | I Paramete<br>Not<br>Calls to Sl                                 | ers:             |                         |              |                                |         | Filter: Ena |
| Defaults            | Digit (<br>Add (<br>1 Iter                                         | Conversion for Inc<br>Remove<br>n Refresh<br>Matching Pattern &                                                             | Egress UR<br>coming C                            | I Paramete<br>Not<br>Calls to Sl                                 | Phone            | Delete                  | Insert Digit | s Address to                   | ) Notes | Filter: Ena |
| Defaults            | Digit (<br>Add) (<br>1 Iter                                        | Conversion for Inc<br>Remove<br>n Refresh<br>Matching Pattern +                                                             | Egress UR<br>coming C                            | I Paramete<br>Not<br>Calls to Sl                                 | Phone<br>Context | Delete<br>Digits        | Insert Digit | s Address to<br>modify         | Notes   | Filter: Ena |
| Defaults            | Digit (<br>Add) (<br>1 Iter                                        | Conversion for Inc<br>Remove)<br>n Refresh<br>Matching Pattern ~<br>* [360                                                  | Egress UR<br>coming C<br>Min<br>* 5              | I Paramete<br>Not<br>calls to SI<br>Max<br>* 5                   | Phone<br>Context | Delete<br>Digits        | Insert Digit | s Address to<br>modify<br>both | Notes   | Filter: Ena |
| Defaults            | Digit (<br>Add (<br>1 Iter<br>Select                               | Conversion for Inc<br>Remove<br>n Refresh<br>Matching Pattern +<br>* 360<br>:: All, None                                    | Egress UR<br>coming C<br>Min<br>* 5              | I Paramete<br>Not<br>Calls to S<br>Max<br>* 5                    | Phone<br>Context | Delete<br>Digits<br>* 0 | Insert Digit | s Address t<br>modify<br>both  | Notes   | Filter: Ena |
| Defaults            | Digit (<br>Add (<br>1 Iter<br>Select                               | Conversion for Inc<br>Remove<br>n Refresh<br>Matching Pattern *<br>* [360<br>: : All, None<br>Conversion for Qu             | Egress UR:<br>coming C<br>Min<br>* 5             | ( Paramete<br>Not<br>alls to S<br><u>Max</u><br>* 5<br>alls from | Phone<br>Context | Delete<br>Digits<br>* 0 | Insert Digit | s Address t<br>modify<br>both  | > Notes | Filter: Ena |
| Defaults            | Digit (<br>Add (<br>1 Iter<br>Select                               | Conversion for Inc<br>Remove)<br>n Refresh<br>Matching Pattern +<br>* (360<br>: : All, None<br>Conversion for Ou<br>Demove) | Egress UR:<br>coming C<br>Min<br>* 5<br>tgoing C | ( Paramete<br>Not<br>alls to Sl<br>Max<br>* 5<br>alls from       | Phone<br>Context | Delete<br>Digits        | Insert Digit | s Address tr<br>modify<br>both | > Notes | Filter: Ena |
| Defaults            | Digit (<br>Add (<br>1 Iter<br>Select<br>Digit (<br>Add (           | Conversion for Inc<br>Remove)<br>n Refresh<br>Matching Pattern +<br>* 360<br>t : All, None<br>Conversion for Ou<br>Remove)  | Egress UR:<br>coming C<br>Min<br>* 5<br>tgoing C | ( Paramete<br>Not<br>alls to S<br>Max<br>* 5<br>alls from        | Phone<br>Context | Delete<br>Digits        | Insert Digit | s Address t<br>modify<br>both  | Notes   | Filter: Ena |
| Defaults            | Digit (<br>Add (<br>1 Iter<br>Select<br>Digit (<br>Add (<br>0 Iter | Conversion for Inc<br>Remove<br>n Refresh<br>Matching Pattern                                                               | Egress UR:<br>coming C<br>Min<br>* 5<br>tgoing C | Not<br>Not<br>alls to Si<br><u>Max</u><br>* 5                    | Phone<br>Context | Delete<br>Digits        | Insert Digit | s Address t<br>modify<br>both  | Notes   | Filter: Ena |

# 4.5. Administer SIP Entities

A SIP Entity must be added for Session Manager and for each SIP-based telephony system supported by a SIP Trunk. To add a SIP Entity, select **SIP Entities** on the left panel menu and then click on the **New** button (not shown). Enter the following for each SIP Entity:

Under General:

- Name An informative name (e.g., SessionManager)
- FQDN or IP Address IP address of the signaling interface on the Session Manager, CM or OXE.
- Type Session Manager for Session Manager, CM for CM and SIP Trunk for OXE.
- Location Dublin
- **Time Zone** Time zone for this location

The following screen shows the SIP Entity for Session Manager.

|                     |                                                  | Routing * Home          |
|---------------------|--------------------------------------------------|-------------------------|
| * Routing           | Home / Elements / Routing / SIP Entities - SIP I | Entity Details          |
| Domains             | SIP Entity Details                               | Help ?<br>Commit Cancel |
| Locations           |                                                  |                         |
| Adaptations         | General                                          |                         |
| SIP Entities        | * Name:                                          | Session Manager         |
| Entity Links        | * FQDN or IP Address:                            | 10.10.9.34              |
| Time Ranges         | Type                                             | Session Manager         |
| Routing Policies    | Type.                                            |                         |
| Dial Patterns       | Notes:                                           | sm100                   |
| Regular Expressions |                                                  |                         |
| Defaults            | Location:                                        | Dublin 💌                |
|                     | Outbound Proxy:                                  | ×                       |
|                     | Time Zone:                                       | Europe/Dublin           |
|                     | Credential name:                                 |                         |

Under **Port**, click **Add**, and then edit the fields in the resulting new row.

- **Port** Port number on which the system listens for SIP requests
- **Protocol** Transport protocol to be used to send SIP requests

The following screen shows the Port definitions for the Session Manager SIP Entity. Click **Commit** to save changes.

| Port<br>Add<br>2 Iter | Remove<br>ms   Refresh |          |                | Filter: Enal | ble |
|-----------------------|------------------------|----------|----------------|--------------|-----|
|                       | Port 🔺                 | Protocol | Default Domain | Notes        |     |
|                       | 5060                   | ТСР 👻    | mmsil.local 💌  |              |     |
|                       | 5061                   | TLS 💌    | mmsil.local 💌  |              |     |
| Selec                 | t : All, None          |          |                |              |     |

#### \* Input Required

The following screen shows the SIP Entity for CM.

|                     |                                                  | Routing * Home                      |
|---------------------|--------------------------------------------------|-------------------------------------|
| * Routing           | Home / Elements / Routing / SIP Entities - SIP E | ntity Details                       |
| Domains             | SIP Entity Details                               | Help ?<br>Commit Cance              |
| Locations           | General                                          |                                     |
| Adaptations         | General                                          |                                     |
| SIP Entities        | * Name:                                          | CM-ES                               |
| Entity Links        | * FQDN or IP Address:                            | 10.10.9.45                          |
| Time Ranges         | Type:                                            | CM                                  |
| Routing Policies    |                                                  |                                     |
| Dial Patterns       | Notes:                                           |                                     |
| Regular Expressions |                                                  |                                     |
| Defaults            | Adaptation:                                      |                                     |
|                     | Location:                                        | Dublin 💌                            |
|                     | Time Zone:                                       | Etc/GMT                             |
|                     | Override Port & Transport with DNS SRV:          |                                     |
|                     | * SIP Timer B/F (in seconds):                    | 4                                   |
|                     | Credential name:                                 |                                     |
|                     | Call Detail Recording:                           | none 💌                              |
|                     | SIP Link Monitoring                              |                                     |
|                     | SIP Link Monitoring:                             | Use Session Manager Configuration 💌 |

#### The following screen shows the SIP Entity for OXE.

| Routing             | Home / Elements / Routing / SIP Entities - SIP E | Entity Details                      |
|---------------------|--------------------------------------------------|-------------------------------------|
| Domains             | SIP Entity Details                               | He<br>Commit Ca                     |
| Locations           |                                                  |                                     |
| Adaptations         | General                                          |                                     |
| SIP Entities        | * Name:                                          | Alcatel PBX                         |
| Entity Links        | * FQDN or IP Address:                            | 10.10.9.111                         |
| Time Ranges         | Tupo                                             | ETD Tourk                           |
| Routing Policies    | Type.                                            |                                     |
| Dial Patterns       | Notes:                                           |                                     |
| Regular Expressions |                                                  |                                     |
| Defaults            | Adaptation:                                      | Alcatel                             |
|                     | Location:                                        | Dublin 🗨                            |
|                     | Time Zone:                                       | Europe/Dublin                       |
|                     | Override Port & Transport with DNS SRV:          |                                     |
|                     | * SIP Timer B/F (in seconds):                    | 4                                   |
|                     | Credential name:                                 |                                     |
|                     | Call Detail Recording:                           | egress 💌                            |
|                     | SIP Link Monitoring                              |                                     |
|                     | SIP Link Monitoring:                             | Use Session Manager Configuration 💌 |

TP; Reviewed: SPOC 05/05/2011 Solution & Interoperability Test Lab Application Notes ©2011 Avaya Inc. All Rights Reserved. Commit Cancel

# 4.6. Administer Entity Links

A SIP trunk between a Session Manager and a telephony system is described by an Entity Link. To add an Entity Link, select **Entity Links** on the left panel menu and click on the **New** button (not shown). Fill in the following fields in the new row that is displayed.

- Name An informative name
- SIP Entity 1 Select SessionManager
- **Port** Port number to which the other system sends its SIP requests
- **SIP Entity 2** The other SIP Entity for this link, created in **Section 4.5**
- **Port** Port number to which the other system expects to receive SIP requests
- **Trusted** Whether to trust the other system
- **Protocol** Transport protocol to be used to send SIP requests

Click **Commit** to save changes. The following screen shows the Entity Links used in the sample network.

| Routing             | < Hom   | e / Elements / Routing / Ent | ity Links - Entity Links |          |      |                       |      |         |              |
|---------------------|---------|------------------------------|--------------------------|----------|------|-----------------------|------|---------|--------------|
| Domains             | Entity  | Links                        |                          |          |      |                       |      |         |              |
| Locations           |         |                              |                          |          |      |                       |      |         |              |
| Adaptations         | Edit    | New Duplicate Delete         | More Actions 🔹           |          |      |                       |      |         |              |
| SIP Entities        |         |                              |                          |          |      |                       |      |         |              |
| Entity Links        | 12 It   | ems   Refresh                |                          |          |      |                       |      |         | Filter: Enal |
| Time Ranges         |         | Name                         | SIP Entity 1             | Protocol | Port | SIP Entity 2          | Port | Trusted | Notes        |
| Routing Policies    |         | Alcatel PBX                  | Session Manager          | TCP      | 5060 | Alcatel PBX           | 5060 |         |              |
| Dial Patterns       |         | AudioCodes M1K               | Session Manager          | TCP      | 5060 | AudioCodes M1K        | 5060 |         | -            |
| Regular Expressions |         | AudioCodes M1K TLS           | Session Manager          | TLS      | 5061 | AudioCodes M1K        | 5061 |         | -            |
| Defaults            |         | AudioCodesM2K                | Session Manager          | TCP      | 5060 | AudioCodesM2K         | 5060 |         |              |
|                     |         | Bridge Enterprise 6.0        | Session Manager          | TCP      | 5060 | Bridge_Enterprise_6.0 | 5060 |         | -            |
|                     |         | Bridge Standard 6.0          | Session Manager          | TCP      | 5060 | Bridge Standard 6.0   | 5060 |         |              |
|                     |         | <u>Cisco</u>                 | Session Manager          | TCP      | 5060 | Cisco                 | 5060 |         |              |
|                     | (FT)    | CM-AE 5.2.1                  | Session Manager          | TCP      | 5060 | CM-AE 5.2.1           | 5060 |         |              |
|                     |         | CM-ES                        | Session Manager          | TCP      | 5060 | CM-ES                 | 5060 |         |              |
|                     |         | IMG 1010                     | Session Manager          | TCP      | 5060 | IMG 1010              | 5060 |         | 10           |
|                     | <u></u> | MM5.2                        | Session Manager          | TCP      | 5060 | MM5.2                 | 5060 |         | 11           |
|                     | 100     | Voicemail                    | Session Manager          | TCP      | 5060 | Voicemail             | 5060 |         |              |

# 4.7. Administer Time Ranges

Before adding routing policies (see next step), time ranges must be defined during which the policies will be active. To add this time range, select **Time Ranges** from the left panel menu and then click **New** on the right. Fill in the following fields.

- Name An informative name (e.g. always)
- Mo through Su Check the box under each day of the week for inclusion
- **Start Time** Enter start time (e.g. **00:00** for start of day)
- End Time Enter end time (e.g. 23:59 for end of day)

In Session Manager, a default policy (24/7) is available that would allow routing to occur at anytime. This time range was used in the sample network.

|                                                                         | Hom       | a / Flements                   | / Pouting    | / Time Ra | nges - Tin | no Pando  |    |    |    |            |          |         |
|-------------------------------------------------------------------------|-----------|--------------------------------|--------------|-----------|------------|-----------|----|----|----|------------|----------|---------|
| Routing                                                                 | 1 Interno | p / Liements                   | 7 Kouting    | 7 mile Ke | inges in   | ie Runge. | ,  |    |    |            |          |         |
| Domains                                                                 | Time I    | Ranges                         |              |           |            |           |    |    |    |            |          |         |
| Locations                                                               |           |                                |              |           |            |           |    |    |    |            |          |         |
| Adaptations                                                             | Edit      | New Dupli                      | icate) Delet | e More    | Actions 🔹  |           |    |    |    |            |          |         |
| SIP Entities                                                            |           |                                |              |           |            |           |    |    |    |            |          |         |
| Entity Links                                                            | 1 Ite     | m Refresh                      |              |           |            |           |    |    |    |            |          | Filter: |
|                                                                         |           | 1                              |              | Tu        | We         | Th        | Fr | Sa | Su | Start Time | End Time | Note    |
| Time Ranges                                                             |           | Name                           | Mo           | Tu        |            |           |    |    |    |            |          |         |
| Time Ranges<br>Routing Policies                                         |           | Name 24/7                      | Mo           |           |            |           |    | ~  |    | 00:00      | 23:59    | _       |
| Time Ranges<br>Routing Policies<br>Dial Patterns                        |           | Name<br>24/7                   | Mo           | V         |            | V         | V  | V  | V  | 00:00      | 23:59    | -       |
| Time Ranges<br>Routing Policies<br>Dial Patterns<br>Regular Expressions | Sele      | Name<br>24/7<br>:t : All, None |              |           |            |           | V  | V  | V  | 00:00      | 23:59    | -       |

# 4.8. Administer Routing Policies

Create routing policies to direct how calls will be routed to a system. Two routing policies must be added, one for Communication Manager (H.323 and Digital phones) and one for Alcatel OXE. To add a routing policy, select **Routing Policies** on the left panel menu and then click on the **New** button (not shown).

Under General:

- Enter an informative **Name**
- Under SIP Entity as Destination:
- Click **Select**, and then select the appropriate SIP entity to which this routing policy applies

Under **Time of Day**:

• Click Add, and then select the time range configured in the Section 4.7.

Click **Commit** to save changes. The following screen shows the **Routing Policy Details** for calls to Communication Manager.

| Rollfing            | Home / Elements /                                      | ' Routing / Routing Policies ·                | - Routing Policy I | Jetalis |     |     |     |            |                          |                |
|---------------------|--------------------------------------------------------|-----------------------------------------------|--------------------|---------|-----|-----|-----|------------|--------------------------|----------------|
| Domains             | Routing Policy Details                                 | 1                                             |                    |         |     |     |     |            | Gr                       | He<br>mmit Car |
| Locations           | roung roney becan                                      |                                               |                    |         |     |     |     |            |                          |                |
| Adaptations         | General                                                |                                               |                    |         |     |     |     |            |                          |                |
| SIP Entities        |                                                        | * Namo                                        | CM-ES              |         |     |     |     |            |                          |                |
| Entity Links        |                                                        | Nume                                          |                    |         | 0   |     |     |            |                          |                |
| Time Ranges         |                                                        | Disabled                                      | : 🔲                |         |     |     |     |            |                          |                |
| Routing Policies    |                                                        | Notes                                         | :                  |         |     |     |     |            |                          |                |
| Dial Patterns       |                                                        |                                               |                    |         |     |     |     |            |                          |                |
| Regular Expressions | SIP Entity as Des                                      | tination                                      |                    |         |     |     |     |            |                          |                |
| Defaults            | Select                                                 |                                               |                    |         |     |     |     |            |                          |                |
|                     |                                                        |                                               |                    |         |     |     |     |            |                          |                |
|                     | Name                                                   | FQDN or IP Address                            |                    |         |     |     |     | Туре       | Notes                    |                |
|                     | CM-ES                                                  | 10.10.9.45                                    |                    |         |     |     |     | CM         |                          |                |
|                     | -                                                      |                                               |                    |         |     |     |     |            |                          |                |
|                     | Time of Day<br>Add Remove View                         | Gaps/Overlaps                                 |                    |         |     |     |     |            |                          |                |
|                     | Time of Day<br>Add Remove View<br>1 Item Refresh       | (Gaps/Overlaps                                |                    |         |     |     |     |            | Fil                      | er: Enab       |
|                     | Time of Day<br>Add Remove View<br>1 Item Refresh       | Gaps/Overlaps                                 | Tue Wed            | Thu     | Fri | Sat | Sun | Start Time | Fil<br>End Time          | er: Enab       |
|                     | Time of Day Add Remove View I Item Refresh Ranking V 0 | r Gaps/Overlaps<br>I ▲ Name 2 ▲ Mon<br>24/7 ☑ | Tue Wed            | Thu     | Fri | Sat | Sun | Start Time | Fil<br>End Time<br>23:59 | er: Enab       |

The following is screen shows the **Routing Policy Details** for Alcatel OXE.

| Routing             | <ul> <li>Home / Elements / Routing</li> </ul>            | g / Routing Policies   | <ul> <li>Routing Policy D</li> </ul> | etails  |     |     |            |                  |                  |
|---------------------|----------------------------------------------------------|------------------------|--------------------------------------|---------|-----|-----|------------|------------------|------------------|
| Domains             | Routing Policy Details                                   |                        |                                      |         |     |     |            | Co               | Helj<br>mmit Can |
| Locations           |                                                          |                        |                                      |         |     |     |            |                  |                  |
| Adaptations         | General                                                  |                        |                                      |         |     |     |            |                  |                  |
| SIP Entities        |                                                          | * Name                 | alcatel PBX                          |         |     |     |            |                  |                  |
| Entity Links        |                                                          |                        |                                      |         |     |     |            |                  |                  |
| Time Ranges         |                                                          | Disabled               |                                      |         |     |     |            |                  |                  |
| Routing Policies    |                                                          | Notes                  | :                                    |         | 1   |     |            |                  |                  |
| Dial Patterns       |                                                          |                        |                                      |         |     |     |            |                  |                  |
| Regular Expressions | SIP Entity as Destination                                | n                      |                                      |         |     |     |            |                  |                  |
| Defaults            | Select                                                   |                        |                                      |         |     |     |            |                  |                  |
|                     | Name                                                     | FQDN or IP #           | ddress                               |         |     |     | Туре       | Notes            |                  |
|                     | Alcatel PBX                                              | 10.10.9.111            |                                      |         |     |     | SIP Trunk  |                  |                  |
|                     |                                                          |                        |                                      |         |     |     |            |                  |                  |
|                     | Time of Day<br>Add Remove View Gaps/O                    | verlaps]               |                                      |         |     |     |            | Filt             | er: Enabl        |
|                     | Time of Day<br>Add Remove View Gaps/Or<br>1 Item Refresh | verlaps<br>ame 2 A Mon | Tue Wed                              | Thu Fri | Sat | Sun | Start Time | Filt<br>End Time | er: Enabl        |

# 4.9. Administer Dial Patterns

A dial pattern must be defined that will direct calls to the appropriate telephony system. In the sample network, 5-digit extensions beginning with **360** reside on Alcatel OXE and 5-digit extensions beginning with **40** (H.323 and Digital phones) reside on CM. To configure the Alcatel OXE Dial Pattern select **Dial Patterns** on the left panel menu and then click on the **New** button (not shown).

Under General:

- **Pattern** Dialed number or prefix
- Min Minimum length of dialed number
- Max Maximum length of dialed number
- Notes Comment on purpose of dial pattern
- SIP Domain Select ALL

| outing              | A Home / Elements / Kouting / Diar Patterns - Diar Pattern Details |        |
|---------------------|--------------------------------------------------------------------|--------|
| Domains             | Dial Pattern Details                                               | Commit |
| Locations           |                                                                    |        |
| Adaptations         | General                                                            |        |
| SIP Entities        | * Pattern: [360]                                                   |        |
| Entity Links        |                                                                    |        |
| Time Ranges         | * Min: 5                                                           |        |
| Routing Policies    | * Max: 5                                                           |        |
| Dial Patterns       | Emergency Call:                                                    |        |
| Regular Expressions | CTD Demain                                                         |        |
| Defaults            | SIP Dumaii: -ALL-                                                  |        |

Navigate to **Originating Locations and Routing Policy List** and select **Add** (not shown). Under **Originating Location** select **Apply The Selected Routing Policies to All Originating Locations** and under **Routing Policies** select **Alcatel PBX.** Click **Select** button to confirm the chosen options and then be returned to the Dial Pattern screen (shown previously), select **Commit** button to save.

| Routing             | Home / Elements / Routing / Dial Patterns - Originating Loca    | ion and Rou | ting Policy List |                |
|---------------------|-----------------------------------------------------------------|-------------|------------------|----------------|
| Domains             | Originating Location and Routing Policy List                    |             |                  | Select Can     |
| Locations           |                                                                 |             |                  |                |
| Adaptations         |                                                                 |             |                  |                |
| SIP Entities        | Online the Leveling                                             |             |                  |                |
| Entity Links        |                                                                 | -           |                  |                |
| Time Ranges         | Apply The Selected Routing Policies to All Originating Location |             |                  |                |
| Routing Policies    | 1 Item Refresh                                                  |             |                  | Filter: Enable |
| Dial Patterns       | Name                                                            |             | Notes            |                |
| Regular Expressions |                                                                 | 10          | notes            |                |
| Defaults            |                                                                 |             |                  |                |
|                     | Select : All, None                                              |             |                  |                |
|                     |                                                                 |             |                  |                |
|                     |                                                                 |             |                  |                |
|                     | Routing Policies                                                |             |                  |                |
|                     | 11 Items   Refresh                                              |             |                  | Filter: Enable |
|                     | Name                                                            | Disabled    | Destination      | Notes          |
|                     | alcatel PBX                                                     |             | Alcatel PBX      |                |

A dial pattern must be defined that will direct calls to CM (H.323 and Digital phones). To configure the CM Dial Pattern select **Dial Patterns** on the left panel menu and then click on the **New** button (not shown).

Under General:

- **Pattern** Dialed number or prefix
- Min Minimum length of dialed number
- Max Maximum length of dialed number
- Notes Comment on purpose of dial pattern
- SIP Domain Select ALL

| Routing             | 🖌 Home / Elements / Routing / Dial Patterns - Dial Pattern Details |             |
|---------------------|--------------------------------------------------------------------|-------------|
| Domains             | Dial Dattaux Dataile                                               | Hel         |
| Locations           |                                                                    | Conning car |
| Adaptations         | General                                                            |             |
| SIP Entities        | * Pattern: 40                                                      |             |
| Entity Links        |                                                                    |             |
| Time Ranges         | * Min: 5                                                           |             |
| Routing Policies    | * Max: 5                                                           |             |
| Dial Patterns       | Emergency Call:                                                    |             |
| Regular Expressions |                                                                    |             |
| Defaults            | SIP Domain:                                                        |             |
|                     | Notes:                                                             |             |

Navigate to **Originating Locations and Routing Policy List** and select **Add** (not shown). Under **Originating Location** select all locations by checking the box next to **Apply The Selected Routing Policies to All Originating Locations** and under **Routing Policies** select the Routing Policy created for CM in **Section 4.8**. Click **Select** button to confirm the chosen options and then be returned to the Dial Pattern screen (shown above), select **Commit** button to save.

|                     |                                            |                                    |                       | Routing * Home |
|---------------------|--------------------------------------------|------------------------------------|-----------------------|----------------|
| * Routing           | Home / Elements / Routing / Dial Patt      | erns - Originating Location and Ro | uting Policy List     |                |
| Domains             | Originating Location and Routing Policy Li | st                                 |                       | Select Cancel  |
| Locations           |                                            |                                    |                       |                |
| Adaptations         |                                            |                                    |                       |                |
| SIP Entities        |                                            |                                    |                       |                |
| Entity Links        | Originating Location                       |                                    |                       |                |
| Time Ranges         | Apply The Selected Routing Policies t      | o All Originating Locations        |                       |                |
| Routing Policies    | 1 Item   Refrech                           |                                    |                       | Filter: Enable |
| Dial Patterns       |                                            |                                    |                       | Thesh Endoic   |
| Regular Expressions | ☑ Name                                     |                                    | Notes                 |                |
| Defaults            | Dublin                                     |                                    |                       |                |
|                     | Select : All, None                         |                                    |                       |                |
|                     | Routing Policies                           |                                    |                       |                |
|                     | 11 Items   Refresh                         |                                    |                       | Filter: Enable |
|                     | Name                                       | Disabled                           | Destination           | Notes          |
|                     | alcatel PBX                                |                                    | Alcatel PBX           |                |
|                     | Audiocodes M1K                             |                                    | AudioCodes M1K        |                |
|                     | AudioCodesM2K                              |                                    | AudioCodesM2K         |                |
|                     | Bridge Enterprise Edition 6.0              |                                    | Bridge_Enterprise_6.0 |                |
|                     | Bridge Standard Edition 6.0                |                                    | Bridge Standard 6.0   |                |
|                     | CM-AE 5.2.1                                |                                    | CM-AE 5.2.1           |                |
|                     | CM-ES                                      |                                    | CM-ES                 |                |

# 4.10. Administer Avaya Aura<sup>®</sup> Session Manager

To complete the configuration, adding the Session Manager will provide the linkage between System Manager and Session Manager. On the SMGR management screen under the **Elements** column select **Session Manager**.

| VAYA                                                                                                    | Avaya Aura™                                                                                                    | System Manager 6.1                                                                                                    | Help   About   Change Password   Log off ac                                                                                                    |
|----------------------------------------------------------------------------------------------------|----------------------------------------------------------------------------------------------------|----------------------------------------------------------------------------------------------------|----------------------------------------------------------------------------------------------------|
| Users                                                                                                    | 2                                                                                                    | Elements                                                                                                    | Services                                                                                                    |
| Administrators<br>Manage Adminis<br>Groups & Roles<br>Manage groups,<br>to users<br>Synchronize use<br>directory, impor<br>User Manageme<br>Manage users, s<br>and provision us | trative Users<br>roles and assign roles<br>Import<br>rs with the enterprise<br>t users from file<br>Int<br>chared user resources<br>iers | Application Management<br>Manage applications and application<br>certificates<br>Communication Manager<br>Manage Communication Manager<br>objects<br>Conferencing<br>Conferencing<br>Inventory<br>Manage, discover, and navigate to<br>elements, update element software<br>Messaging<br>Manage Messaging System objects<br>Presence<br>Presence<br>Presence<br>Routing<br>Network Routing Policy<br>SIP AS 8.1<br>SIP AS 8.1<br>Session Manager<br>Session Manager | Backup and Restore<br>Backup and restore System Manager<br>database<br>Configurations<br>Manage system wide configurations<br>Events<br>Manage alarms, view and harvest logs<br>Licenese<br>View and configure licenses<br>Replication<br>Track data replication nodes, repair<br>replication nodes<br>Scheduler<br>Scheduler<br>Scheduler<br>Schedule track, cancel, update and<br>delete jobs<br>Security<br>Manage Security Certificates<br>Templates<br>Manage Templates for Communication<br>Manager and Messaging System objects |

In the left panel on the next screen, select **Session Manager Administration** and in the right panel under **Session Manager Instances** select **New** (not shown). Fill in the fields as described below and shown in the following screen: Under **General:** 

- SIP Entity Name Select the name of the SIP Entity added for Session Manager
- **Description** Descriptive comment (optional)
- Management Access Point Host Name/IP

Enter the IP address of the Session Manager management interface

Under Security Module:

- Network Mask Enter the network mask corresponding to the IP address of Session Manager
- Default Gateway Enter the IP address of the default gateway for Session Manager

Use default values for the remaining fields. Click **Commit** to add this Session Manager.

| Session Manager                   | Home / Elements / Session Manager / Session Manager Administration - Session Manager Adminis                                                   | stration         |            |
|-----------------------------------|----------------------------------------------------------------------------------------------------|------------------|------------|
| Dashboard                         |                                                                                                    |                  | н          |
| Session Manager<br>Administration | Edit Session Manager                                                                                                    |                  | Commit Can |
| Communication Profile<br>Editor   | General   Security Module   NIC Bonding   Monitoring   CDR   Personal Profile Manager (PPM) - Connection Settings<br>Expand All   Collapse All | ;   Event Server |            |
| Network Configuration             | General                                                                                                    |                  |            |
| > Device and Location             |                                                                                                    |                  |            |
| Configuration                     | SIP Entity Name Session Manager                                                                                                    |                  |            |
| Application                       | Description                                                                                                    |                  |            |
| Configuration                     | *Management Access Point Host Name/IP 10.10.9.33                                                                                               |                  |            |
| System Status                     |                                                                                                    |                  |            |
| System Tools                      | *Direct Routing to Endpoints Enable 💌                                                                                                    |                  |            |
|                                   | Security Module  SIP Entity IP Address 10.10.9.34                                                                                              |                  |            |
|                                   | *Network Mask 255.255.255.0                                                                                                    |                  |            |
|                                   | *Default Gateway 10.10.9.1                                                                                                    |                  |            |
|                                   | *Call Control PHB 46                                                                                                    |                  |            |
|                                   | *QOS Priority 6                                                                                                    |                  |            |
|                                   | *Speed & Duplex Auto                                                                                                    |                  |            |
|                                   |                                                                                                    |                  |            |

# 4.11. Add Avaya Aura<sup>®</sup> Communication Manager as an Evolution Server

In order for Communication Manager to provide configuration and Evolution Server support to SIP phones when they register to Session Manager, Communication Manager must be added as an application.

#### 4.11.1. Create a CM Instance

On the SMGR management screen under the **Elements** column select **Inventory**.

| Avaya Aura                                                      | System Manager 6.1                                                            | Help   About   Change Password   <b>Log off</b> d                   |
|-----------------------------------------------------------------|-------------------------------------------------------------------------------|---------------------------------------------------------------------|
| Users                                                           | Elements                                                                      | Services                                                            |
| Administrators<br>Manage Administrative Users                   | Application Management<br>Manage applications and application<br>certificates | Backup and Restore<br>Backup and restore System Manager<br>database |
| Manage groups, roles and assign roles<br>to users               | Communication Manager<br>Manage Communication Manager                         | Configurations<br>Manage system wide configurations                 |
| Synchronize and Import<br>Synchronize users with the enterprise | objects<br>Conferencing                                                       | Events<br>Manage alarms,view and harvest logs                       |
| directory, import users from file                               | Conferencing                                                                  | Licenses<br>View and configure licenses                             |
| Manage users, shared user resources<br>and provision users      | Manage, discover, and navigate to<br>elements, update element software        | Replication<br>Track data replication nodes, repair                 |
|                                                                 | Manage Messaging System objects                                               | Scheduler                                                           |
|                                                                 | Presence<br>Presence                                                          | Schedule, track, cancel, update and<br>delete jobs                  |
|                                                                 | Routing<br>Network Routing Policy                                             | Security<br>Manage Security Certificates                            |
|                                                                 | SIP AS 8.1<br>SIP AS 8.1                                                      | Templates<br>Manage Templates for Communication                     |
|                                                                 | Session Manager<br>Session Manager Element Manager                            | Manager and Messaging System objects                                |

Select Manage Elements on the left. Click on New.

|                                      |       |                         |                             |                    |         | Inventory * | Session Manager 🛛 | Hom     |
|--------------------------------------|-------|-------------------------|-----------------------------|--------------------|---------|-------------|-------------------|---------|
| Inventory                            | Hom   | e / Elements / Inveni   | ory / Manage Elements - Man | age Elements       |         |             |                   |         |
| Manage Elements Discovered Inventory | Ма    | nage Elements           |                             |                    |         |             |                   | Hel     |
| ► Discovery Management               |       |                         |                             |                    |         |             |                   |         |
| ► Synchronization                    | Ent   | ities                   |                             |                    |         |             |                   |         |
| Communication<br>System              | Viev  | v Edit New Delete       | More Actions •              |                    |         |             |                   |         |
| Messaging System                     | 2 Ite | ems   Refresh   Show AL |                             |                    |         |             | Filter            | : Enabl |
|                                      |       | Name                    | Node                        | Туре               | Version | Description |                   |         |
|                                      |       | AP1                     | 10.10.9.33                  | Session<br>Manager |         |             |                   |         |
|                                      | Sele  | ct : All, None          |                             |                    |         |             |                   |         |

On the next screen (not shown), for **Type** select **CM**.

Click on the **Applications** tab and enter the following fields. Use defaults for the remaining fields:

- Name A descriptive name
- **Description** A description of the CM instance

| TP; Reviewed:   | Solution & Interoperability Test Lab Application Notes | 26 of 47     |
|-----------------|--------------------------------------------------------|--------------|
| SPOC 05/05/2011 | ©2011 Avaya Inc. All Rights Reserved.                  | ALU-ASM61-CM |

#### • Node Enter the IP address for CM SAT access

|                      |                                                                                                 | Inventory * Session Manager * Home |
|----------------------|-------------------------------------------------------------------------------------------------|------------------------------------|
| * Inventory          | Home / Elements / Inventory / Manage Elements - Edit CM                                         |                                    |
| Manage Elements      | New CM Instance                                                                                 | Help :                             |
| Discovered Inventory |                                                                                                 | Commit Cancel                      |
| Discovery Management |                                                                                                 |                                    |
| Synchronization      | Application * Attributes * Application * * Name CM-ES * Type CM * Description * Node 10.10.9.42 |                                    |
|                      | Access Point * Port *                                                                           |                                    |
|                      | *Required                                                                                       | Commit Cancel                      |

Click on the **Attributes** tab and enter the following:

- Login Login used for SAT access
- **Password** Password used for SAT access
- Confirm Password Password used for SAT access

Click on **Commit** to save.

|                      |                                                                                   | Inventory * Session Manager * Home |
|----------------------|-----------------------------------------------------------------------------------|------------------------------------|
| * Inventory          | Home / Elements / Inventory / Manage Elements - Edit CM                           |                                    |
| Manage Elements      | New CM Instance                                                                   | Help ?                             |
| Discovered Inventory |                                                                                   | Commit Cancel                      |
| Discovery Management |                                                                                   |                                    |
| Synchronization      | Application * Attributes * SNMP Attributes * * Version  None  V1  V3              |                                    |
|                      | Attributes * * Login init Password Confirm Password Is SSH Connection * Port 5022 |                                    |

#### 4.11.2. Create an Evolution Server Application

On the SMGR management screen under the Elements column select Session Manager.

| -                                                                                                    |                                                                                                  |                                                                                                    |
|----------------------------------------------------------------------------------------------------|--------------------------------------------------------------------------------------------------|----------------------------------------------------------------------------------------------------|
| Users                                                                                                | Elements                                                                                         | Services                                                                                                |
| Administrators<br>Manage Administrative Users<br>Groups & Poles                                      | Application Management<br>Manage applications and application<br>certificates                    | Backup and Restore<br>Backup and restore System Manager<br>database                                     |
| Manage groups, roles and assign roles<br>to users                                                    | Communication Manager<br>Manage Communication Manager                                            | Configurations<br>Manage system wide configurations                                                     |
| Synchronize and Import<br>Synchronize users with the enterprise<br>directory, import users from file | objects Conferencing Conferencing                                                                | Events<br>Manage alarms, view and harvest logs                                                          |
| User Management<br>Manage users, shared user resources<br>and provision users                        | Inventory<br>Manage, discover, and navigate to<br>elements, update element software<br>Messaging | View and configure licenses<br>Replication<br>Track data replication nodes, repair<br>replication nodes |
|                                                                                                    | Manage Messaging System objects<br>Presence<br>Presence                                          | Scheduler<br>Schedule, track, cancel, update and<br>delete jobs                                         |
|                                                                                                    | Routing<br>Network Routing Policy                                                                | Security<br>Manage Security Certificates                                                                |
|                                                                                                    | SIP AS 8.1<br>SIP AS 8.1                                                                         | Templates<br>Manage Templates for Communication                                                         |

Select **Application Configuration**  $\rightarrow$  **Applications** on the left menu. Click on **New** (not shown). Enter following fields and use defaults for the remaining fields. Click on **Commit** to save.

- Name
- A descriptive name
- SIP Entity Select the CM SIP Entity defined in Section 4.5
- CM System for SIP Entity Select the CM instance created in Section 4.11.1

| * Session Manager     | Home / Elements /  | Session Manager / Application Configuration / Applications - Application | ns              |
|-----------------------|--------------------|--------------------------------------------------------------------------|-----------------|
| Dashboard             |                    |                                                                          | Help ?          |
| Session Manager       | Application        | Editor                                                                   | Commit Cancel   |
| Administration        |                    |                                                                          |                 |
| Communication Profile | Application        |                                                                          |                 |
| Editor                | Application        |                                                                          |                 |
| Network Configuration | *Name              |                                                                          |                 |
| Device and Location   | indine lien eo     |                                                                          |                 |
| Configuration         | *SIP Entity CM-ES  |                                                                          |                 |
| * Application         | *CM System         | View/Add                                                                 |                 |
| Configuration         | Entity CM-ES       | Kerresn CM<br>Systems                                                    |                 |
| Applications          | Description        |                                                                          |                 |
| Application           |                    |                                                                          |                 |
| Sequences             | Application Attr   | ibutes (optional)                                                        |                 |
| Implicit Users        |                    |                                                                          |                 |
| NRS Proxy Users       | Name               | Value                                                                    |                 |
| System Status         | Application Handle |                                                                          |                 |
| ► System Tools        | URI Parameters     |                                                                          |                 |
|                       |                    |                                                                          |                 |
|                       |                    |                                                                          |                 |
|                       | *Required          |                                                                          | Commit Cancel   |
|                       |                    |                                                                          | (commit (concer |

#### 4.11.3. Create an Evolution Server Application Sequence

Select Application Configuration  $\rightarrow$  Application Sequences on the left menu. Click on New (not shown). Enter a descriptive Name. Click on the + sign next to the appropriate Available Applications and they will move up to the Applications in this Sequence section. Click on Commit to save.

|                                                                |               |                             |              |                                |                        |                    | Session Ma  | inager ×  | Home   |
|----------------------------------------------------------------|---------------|-----------------------------|--------------|--------------------------------|------------------------|--------------------|-------------|-----------|--------|
| * Session Manager                                              | <b>↓</b> Home | / Elements / S              | ession Manag | jer / Application Configuratio | n / Application Sequer | nces - Application | Sequences   |           |        |
| Dashboard                                                      |               |                             |              |                                |                        |                    |             |           | Help ? |
| Session Manager                                                | App           | olication Se                | equence      | Editor                         |                        |                    |             | Commit    | Cancel |
| Administration                                                 |               |                             |              |                                |                        |                    |             |           |        |
| Communication Profile<br>Editor                                | Appli         | Application Sequence        |              |                                |                        |                    |             |           |        |
| Network Configuration                                          | *Name         | CM-ES                       |              |                                |                        |                    |             |           |        |
| <ul> <li>Device and Location</li> <li>Configuration</li> </ul> | Descri        | ption                       |              |                                |                        |                    |             |           |        |
| * Application                                                  |               |                             |              |                                |                        |                    |             |           |        |
| Configuration                                                  | App           | lications in thi            | s Sequence   |                                |                        |                    |             |           |        |
| Applications                                                   | Mo            | ve First ] [ Mov            | e Last 🛛 🗍 F | Remove                         |                        |                    |             |           |        |
| Application<br>Sequences                                       | 1 Ite         | m                           |              |                                |                        |                    |             |           |        |
| Implicit Users                                                 | (T)           | Sequence<br>Order (first to | Name         | SIP Entity                     | Mandatory              |                    | Description |           |        |
| NRS Proxy Users                                                |               | last)                       |              |                                |                        |                    |             |           |        |
| ► System Status                                                |               | * * *                       | CM-ES        | CM-ES                          | V                      |                    |             |           |        |
| ▶ System Tools                                                 | Selec         | t : All, None               |              |                                |                        |                    |             |           |        |
|                                                                | Ava           | ilable Applicat             | ions         |                                |                        |                    |             |           |        |
|                                                                | 1 Ite         | m   Refresh                 |              |                                |                        |                    |             | Filter: I | Enable |
|                                                                |               | Name                        |              | SIP Entity                     |                        | Description        |             |           |        |
|                                                                | ÷             | CM-ES                       |              | CM-ES                          |                        |                    |             |           |        |
|                                                                |               |                             |              |                                |                        |                    |             |           |        |
|                                                                |               |                             |              |                                |                        |                    |             |           |        |
|                                                                | *Req          | uired                       |              |                                |                        |                    |             | Commit    | Cancel |

# 4.11.4. Synchronize Avaya Aura<sup>®</sup> Communication Manager Data

On the SMGR management screen under the **Elements** column select **Inventory**.

| <b>NVAYA</b>                                                                                                    | Avaya Aura™                                                                                                    | System Manager 6.1                                                                                                    | Help   About   Change Password   Log off ad                                                                                                    |
|----------------------------------------------------------------------------------------------------|----------------------------------------------------------------------------------------------------|----------------------------------------------------------------------------------------------------|----------------------------------------------------------------------------------------------------|
| Users                                                                                                    | l⊋                                                                                                    | Elements                                                                                                    | Services                                                                                                    |
| Administrators<br>Manage Admin<br>Groups & Roles<br>Manage groups<br>to users<br>Synchronize an<br>Synchronize an<br>directory, impo<br>User Managem<br>Manage users,<br>and provision of | istrative Users<br>5<br>5, roles and assign roles<br>14 Import<br>sers with the enterprise<br>ort users from file<br>tent<br>shared user resources<br>users | Application Management<br>Manage applications and application<br>certificates<br>Communication Manager<br>Manage Communication Manager<br>objects<br>Conferencing<br>Conferencing<br>Inventory<br>Manage, discover, and navigate to<br>elements, update element software<br>Messaging | Backup and Restore<br>Backup and restore System Manager<br>database<br>Configurations<br>Manage system wide configurations<br>Events<br>Manage alarms, view and harvest logs<br>Licenses<br>View and configure licenses<br>Replication<br>Track data replication nodes, repair<br>replication nodes |
|                                                                                                    |                                                                                                    | Presence<br>Presence<br>Routing<br>Network Routing Policy<br>SIP AS 8.1<br>SIP AS 8.1<br>Session Manager<br>Session Manager                                                                                                    | Scheduler<br>Schedule, track, cancel, update and<br>delete jobs<br>Security<br>Manage Security Certificates<br>Templates<br>Manage Templates for Communication<br>Manager and Messaging System objects                                                                                              |

TP; Reviewed: SPOC 05/05/2011 Solution & Interoperability Test Lab Application Notes ©2011 Avaya Inc. All Rights Reserved. Select Synchronization  $\rightarrow$  Communication System on the left. Select the appropriate Element Name. Select Initialize data for selected devices. Then click on Now. This may take some time.

|                         |                                                                                                    |                                                                |                                           |                              |               | Inventory *    | Session M   | 1anager ×  | Home   |
|-------------------------|----------------------------------------------------------------------------------------------------|----------------------------------------------------------------|-------------------------------------------|------------------------------|---------------|----------------|-------------|------------|--------|
| • Inventory             | Home / Elements / In                                                                                   | ventory / Synchroi                                             | nization / Commu                          | inication System - Syn       | chronize CM I | Data and Confi | gure Option | 15         |        |
| Manage Elements         | Synchronize Ch                                                                                         | Data and C                                                     | onfigure On                               | tions                        |               |                |             |            | нер    |
| Discovered Inventory    | -,                                                                                                    | - Ducu unu U                                                   | onngare op                                |                              |               |                |             |            |        |
| Discovery Management    |                                                                                                    |                                                                |                                           |                              |               |                |             |            |        |
| Synchronization         | Synchronize CM Data/La<br>Expand All   Collapse All                                                    | unch Element Cut Thr                                           | ough   Configuration                      | Options (                    |               |                |             |            |        |
| Communication<br>System | Synchronize CM Dat                                                                                     | a/Launch Element                                               | Cut Through 💌                             |                              |               |                |             |            |        |
| Messaging System        | 1 Item   Refresh   Show                                                                                | ALL                                                            |                                           |                              |               |                |             | Filter: I  | Inable |
|                         | Element Name                                                                                           | FQDN/IP Address                                                | Last Sync Time                            | Last Translation Time        | Sync Type     | Sync Status    | Location    | Software   | Versio |
|                         | M <u>CM-ES</u>                                                                                         | 10.10.9.42                                                     | February 22, 2011<br>2:01:03 AM<br>+00:00 | 10:00 pm MON FEB 21,<br>2011 | Incremental   | Completed      |             | R016×.00.1 | .510.1 |
|                         | Select : All, None                                                                                     |                                                                |                                           |                              |               |                |             |            |        |
|                         | <ul> <li>Initialize data for sel</li> <li>Incremental Sync da</li> <li>Save Translations fo</li> </ul> | ected devices<br>ta for selected devices<br>r selected devices | 5                                         |                              |               |                |             |            |        |
|                         | Now Schedule Can                                                                                       | cel) Launch Element                                            | Cut Through                               |                              |               |                |             |            |        |

#### 4.12. Administer SIP Users

SIP users must be added via Session Manager and the details will be updated on the CM. On the SMGR management screen under the **Users** column select **User Management**.

| Jsers                                                                                                    | Elements                                                                                         | Services                                                                                                    |
|----------------------------------------------------------------------------------------------------|--------------------------------------------------------------------------------------------------|----------------------------------------------------------------------------------------------------|
| Administrators<br>Manage Administrative Users                                                                                                    | Application Management<br>Manage applications and application<br>certificates                    | Backup and Restore<br>Backup and restore System Manager<br>database                                              |
| Groups & Koles<br>Manage groups, roles and assign roles<br>to users<br>Synchronize users with the enterprise<br>directory, import users from file | Communication Manager<br>Manage Communication Manager<br>objects<br>Conferencing<br>Conferencing | Configurations<br>Manage system wide configurations<br>Events<br>Manage alarms,view and harvest logs<br>Licenses |
| User Management<br>Manage users, shared user resources<br>and provision users                                                                     | Inventory<br>Manage, discover, and navigate to<br>elements, update element software<br>Messaging | View and configure licenses<br><b>Replication</b><br>Track data replication nodes, repair<br>replication nodes   |
|                                                                                                    | Manage Messaging System objects Presence Presence                                                | Scheduler<br>Schedule, track, cancel, update and<br>delete jobs                                                  |
|                                                                                                    | Routing<br>Network Routing Policy                                                                | Security<br>Manage Security Certificates                                                                         |
|                                                                                                    | SIP AS 8.1<br>SIP AS 8.1<br>Session Manager<br>Session Manager Element Manager                   | Templates<br>Manage Templates for Communication<br>Manager and Messaging System object                           |

Select Manage Users on the left. Then click on New.

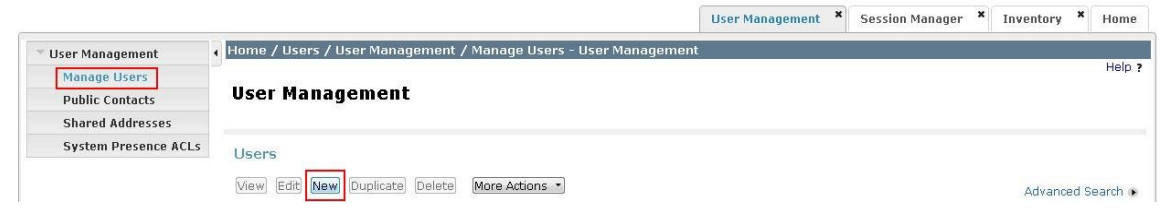

TP; Reviewed: SPOC 05/05/2011 Solution & Interoperability Test Lab Application Notes ©2011 Avaya Inc. All Rights Reserved. 30 of 47 ALU-ASM61-CM Click on the **Identity** tab and enter the following and use defaults for other fields:

- Last Name A desired last name
- **First Name** A desired first name
- Login Name The desired phone extension number@domain.com where domain was defined in Section 4.2
- **Password** Password for user to log into System Manager (SMGR)

|                      | User Management * Session Manager * Inventory * Home             |
|----------------------|------------------------------------------------------------------|
| 👻 User Management    | Home / Users / User Management / Manage Users - New User Profile |
| Manage Users         | Help ?                                                           |
| Public Contacts      | New User Profile Commit Cancel                                   |
| Shared Addresses     |                                                                  |
| System Presence ACLs | Identity * Communication Profile * Membership Contacts           |
|                      | Identity *                                                       |
|                      | * Last Name: Phone                                               |
|                      | * First Name: SIP                                                |
|                      | Middle Name:                                                     |
|                      | Description:                                                     |
|                      | * Login Name: 41000@mmsil.local                                  |
|                      | * Authentication Type: Basic 💌                                   |
|                      | * Password: ••••••                                               |
|                      | * Confirm Password:                                              |
|                      | Localized Display Name:                                          |
|                      | Endpoint Display Name:                                           |
|                      | Honorific:                                                       |
|                      | Language Preference:                                             |
|                      | Time Zone:                                                       |

Click on the **Communication Profile** tab. Enter the following and defaults for the remaining fields:

| • | Shared Communication    |                                                                |
|---|-------------------------|----------------------------------------------------------------|
|   | Profile Password        | Password to be entered by the user when logging into the phone |
| • | Туре                    | Select Avaya SIP                                               |
| • | Fully Qualified Address | Enter the extension number and select the domain               |

Click on Add.

| Identity *   | Communication Profile                                                                      | * Membershin Contacts |        |              |  |  |  |  |
|--------------|--------------------------------------------------------------------------------------------|-----------------------|--------|--------------|--|--|--|--|
| - doner,     |                                                                                            |                       |        |              |  |  |  |  |
| Communio     | Communication Profile 💌                                                                    |                       |        |              |  |  |  |  |
| c            | communication Profile Pas                                                                  | sword:                |        |              |  |  |  |  |
|              | Confirm Pas                                                                                | sword:                |        |              |  |  |  |  |
|              |                                                                                            |                       |        |              |  |  |  |  |
|              |                                                                                            |                       |        |              |  |  |  |  |
| New Delete   | Done Cancel                                                                                |                       |        |              |  |  |  |  |
| Name         |                                                                                            |                       |        |              |  |  |  |  |
| Primary      |                                                                                            |                       |        |              |  |  |  |  |
| Select : Non | e                                                                                          |                       |        |              |  |  |  |  |
| -            |                                                                                            |                       |        |              |  |  |  |  |
|              | *                                                                                          | Name: Primary         |        |              |  |  |  |  |
|              | D                                                                                          | efault : 🗹            |        |              |  |  |  |  |
|              | Communication Addre                                                                        | ss 🔻                  |        |              |  |  |  |  |
|              | 7 <u> </u>                                                                                 |                       |        |              |  |  |  |  |
|              | New Edit Delete                                                                            |                       |        |              |  |  |  |  |
|              | Туре                                                                                       | Handle                | Domain |              |  |  |  |  |
|              | No Records found                                                                           |                       |        |              |  |  |  |  |
|              | Type:       Avaya SIP         * Fully Qualified Address:       41000         @ mmsil.local |                       |        |              |  |  |  |  |
|              |                                                                                            |                       |        | [Add] Cancel |  |  |  |  |

Navigate to the **Session Manager Profile** and **Endpoint Profile** sections. Select the appropriate Session Manager server for **Primary Session Manager**. For **Origination Application Sequence** and **Termination Application Sequence** select the application sequence created in **Section 4.11.3**. Choose the **Home Location** created in **Section 4.3**. Click on **Endpoint Profile** to expand that section. Enter the following fields and use defaults for the remaining fields:

- **System** Select the CM Entity
- **Extension** Enter a desired extension number
- **Template** Select a telephone type template
- Port Select IP

Click on **Commit** to save (not shown).

| 🗹 Session Manager Profile 💌                                             |                     |              |           |         |
|-------------------------------------------------------------------------|---------------------|--------------|-----------|---------|
| * Primary Session Manager                                               | Session Manager     | Primary      | Secondary | Maximum |
| r ninar y ocssion manager                                               |                     | 5            | 0         | 5       |
| Secondary Session Manager                                               | (None)              | Primary      | Secondary | Maximum |
| Origination Application Sequence                                        | CM-ES 💌             |              |           |         |
| Termination Application Sequence                                        | CM-ES 💌             |              |           |         |
| Survivability Server                                                    | (None)              | •            |           |         |
| * Home Location                                                         | Dublin 💌            |              |           |         |
| Endpoint Profile      *     System                                      | CM-ES 💌             |              |           |         |
| system<br>* D. C. T.                                                    |                     |              |           |         |
| * Prome Type                                                            |                     |              |           |         |
|                                                                         | <b>0</b> ,44000     |              | 3         |         |
| ↑ Extension                                                             | 41000 Er            | apoint Ealto | <u> </u>  |         |
| * Template                                                              | DEFAULT_9620SIP_CM_ | _6_0         | •         |         |
| Set Type                                                                | 9620SIP             |              |           |         |
| Security Code                                                           |                     |              |           |         |
| * Port                                                                  | Q IP                |              |           |         |
| Voice Mail Number                                                       |                     |              |           |         |
| Delete Endpoint on Unassign of Endpoint<br>from User or on Delete User. |                     |              |           |         |

Solution & Interoperability Test Lab Application Notes ©2011 Avaya Inc. All Rights Reserved.

# 5. Configure Alcatel OmniPCX Enterprise

This section shows the configuration in Alcatel OmniPCX Enterprise. All configurations in this section are administered using the Command Line Interface. These Application Notes assumed that the basic configuration has already been administered. For further information on Alcatel OmniPCX Enterprise, please consult with reference **Error! Reference source not found.** The procedures include the following areas:

- Verify Alcatel OXE Licences
- Access the Alcatel OXE Manager
- Administer IP Domain
- Administer SIP Trunk Group
- Administer SIP Gateway
- Administer SIP Proxy
- Administer SIP External Gateway
- Administer Network Routing Table
- Administer Prefix Plan
- Administer Codec on SIP Trunk Group

Note: All configuration is completed using the OXE manager menu. To enter the menu, type **mgr** at the CLI prompt.

# 5.1. Verify Alcatel OXE Licenses

From the CLI prompt, use the **spadmin** command and from the menu shown, select option 2 **Display active file**. This will show the license files installed on the system.

# 5.2. Access the Alcatel OXE Manager

Establish a Telnet connection to the CS board of the OXE. At the CLI prompt type **mgr** and a menu is then presented.

```
+-Select an object-----+
  -> Shelf
    Media Gateway
    PWT/DECT System
    System
    Translator
    Classes of Service
    Attendant
    Users
    Users by profile
    Set Profile
    Groups
    Speed Dialing
    Phone Book
    Entities
    Trunk Groups
    External Services
    Inter-Node Links
    X25
    DATA
    Applications
    Specific Telephone Services
    ATM
    Events Routing Discriminator
    Security and Access Control
    ΙP
    SIP
    DHCP Configuration
    Alcatel-Lucent 8&9 Series
    SIP Extension
    Encryption
    Passive Com. Server
    SNMP Configuration
```

# 5.3. Administer IP Domain

To create an IP domain select  $IP \rightarrow IP$  domain. Complete the following option:

• **IP Domain Name node1.mmsil.local**, this is the domain name the OXE expects in the from header for incoming SIP Invites

Click **ctrl**+**v** to complete.

```
+-Create: IP domain---
             Node Number (reserved) : 1
               Instance (reserved) : 1
                  IP Domain Number : 0
                    IP Domain Name : node1.mmsil.local
                           Country + Default
      Intra-domain Coding Algorithm + Default
      Extra-domain Coding Algorithm + Default
 FAX/MODEM Intra domain call transp + NO
 FAX/MODEM Extra domain call transp + NO
      G722 allowed in Intra-domain + NO
       G722 allowed in Extra-domain + NO
             Tandem Primary Domain : -1
       Domain Max Voice Connection : -1
             IP Quality of service : 0
                    Contact Number : --
                 Backup IP address : -----
                    Trunk Group ID : 10
    IP recording quality of service : 0
                   Time Zone Name + System Default
                Calling Identifier : -----
     Supplement. Calling Identifier : -----
            SIP Survivability Mode + NO
```

## 5.4. Administer SIP Trunk Group

To add a SIP Trunk Group select **Trunk Groups**  $\rightarrow$  **Create.** Complete the following options:

- Trunk Group ID A desired ID number
- Trunk Group Type T2
- Trunk Group Name A desired name

Click **ctrl**+**v** to continue.

On the next screen complete the following options:

- Q931 Signal Variant ABC-F
- T2 Specification SIP

Click **ctrl+v** to complete configuration.

| +-Create: Trunk Groups               |                | +      |
|--------------------------------------|----------------|--------|
| Node number                          | • 1            |        |
|                                      | · I<br>+ Falco | 1      |
| Auto regory by Attendant             | + False        | 1      |
| Auco.reserv.by Accendanc             | · 1            | 1      |
| Tene en geigune                      | · -1           | i<br>I |
| Drivato Trunk Crown                  | + False        | 1      |
| 1 Privace fruik Group                |                | 1      |
| l SS7 Signal variant                 | + No variant   | 1      |
| Number Of Digits To Send             | : 0            | 1      |
| Channel selection type               | + Quantified   | 1      |
| ! Auto DTMF dialing on outgoing call | + NO           | 1      |
| T2 Specification                     | + SIP          | 1      |
| Homogenous network for direct RTP    | + NO           | 1      |
| Public Network COS                   | : 0            | 1      |
| DID transcoding                      | + False        |        |
| Can support UUS in SETUP             | + True         |        |
|                                      |                |        |
| Impli                                | cit Priority   |        |
| 1                                    |                | 1      |
| Activation mode                      | : 0            |        |
| Priority Level                       | : 0            | 1      |
|                                      |                | 1      |
| Preempter                            | + NO           | 1      |
| Incoming calls Restriction COS       | : 10           |        |
| Outgoing calls Restriction COS       | : 10           |        |
| Callee number mpt1343                | + NO           |        |
| Overlap dialing                      | + YES          |        |
| Call diversion in ISDN               | + NO           |        |
|                                      |                | i      |
| +                                    |                | ł      |

TP; Reviewed: SPOC 05/05/2011 Solution & Interoperability Test Lab Application Notes ©2011 Avaya Inc. All Rights Reserved. 37 of 47 ALU-ASM61-CM

#### 5.5. Administer SIP Gateway

To configure a SIP Gateway select SIP  $\rightarrow$  SIP Gateway. Complete the following options:

• SIP Trunk Group

SIP trunk group number defined in Section 5.4

• DNS Local Domain Name

Enter domain name for the OXE

Click **ctrl**+**v** to complete.

```
+-Review/Modify: SIP Gateway-----++
            Node Number (reserved) : 1
              Instance (reserved) : 1
               Instance (reserved) : 1
                   SIP Subnetwork : 9
                  SIP Trunk Group : 10
                      IP Address : 10.10.9.111
               Machine name - Host : nodel
             SIP Proxy Port Number : 5060
        SIP Subscribe Min Duration : 1800
        SIP Subscribe Max Duration : 86400
                    Session Timer : 1800
                Min Session Timer : 1800
             Session Timer Method + RE_INVITE
             DNS local domain name : mmsil.local
                        DNS type + DNS A
               SIP DNS1 IP Address : ------
              SIP DNS2 IP Address : --
                      SDP in 18x + False
                      Cac SIP-SIP + False
   INFO method for remote extension + True
     Dynamic Payload type for DTMF : 97
```

# 5.6. Administer SIP Proxy

To configure a SIP Proxy select SIP  $\rightarrow$  SIP Proxy. Complete the following options:

• Minimal authentication method SIP None

Click **ctrl**+**v** to complete.

| + | -Review/Modify: SIP Proxy             |   | +        |
|---|---------------------------------------|---|----------|
| - |                                       |   |          |
| - | Node Number (reserved)                | : | 1        |
| - | Instance (reserved)                   | : | 1        |
| - | Instance (reserved)                   | : | 1        |
| ł | SIP initial time-out                  | : | 500      |
| ł | SIP timer T2                          | : | 4000     |
| ł | Dns Timer overflow                    | : | 5000     |
| ł | Recursive search                      | + | False    |
| ł | Minimal authentication method $\cdot$ | + | SIP None |
| ł |                                       |   |          |
| - | Authentication realm                  | : |          |
| ł | Only authenticated incoming calls     | + | False    |
| ł | Framework Period                      | : | 3        |
| ł | Framework Nb Message By Period        | : | 25       |
| ł | Framework Quarantine Period           | : | 1800     |
| ł | TCP when long messages                | + | True     |
|   |                                       |   |          |
| + |                                       |   |          |

TP; Reviewed: SPOC 05/05/2011 Solution & Interoperability Test Lab Application Notes ©2011 Avaya Inc. All Rights Reserved.

### 5.7. Administer SIP External Gateway

Configure a SIP connection to the Session Manager by creating a SIP External Gateway. Select SIP  $\rightarrow$  SIP Ext Gateway  $\rightarrow$  Create. Complete the following options:

- SIP External Gateway ID A desired ID number
- Gateway Name A desired name
- **SIP Remote domain** Enter sm100 ip address from **Section 3.3**
- SIP Port Number 5060

ТСР

- Trunk Group Number The trunk group number defined in Section
- SDP in 18x

The trunk group number defined in **Section 5.4** This must be set to **False** for Avaya Digital to Alcatel ipTouch calls to work

• Minimal authentication method

• SIP Transport Type

**SIP** None

Click **ctrl**+**v** to complete.

|                                   | +++++             |
|-----------------------------------|-------------------|
|                                   |                   |
| Node Number (reserved)            |                   |
| Instance (reserved)               |                   |
| SIP External Gateway ID           | : 0               |
| Gateway Name                      | · Section Manager |
| STP Remote domain                 | • 10.10.9.34      |
| PCS IP Address                    | :                 |
| STP Port Number                   | 5060              |
| SIP Transport Type                | + TCP             |
| RFC3262 Forced use                | + True            |
| Belonging Domain                  | :                 |
| Registration ID                   | :                 |
| Registration ID P_Asserted        | + False           |
| Registration timer                | : 0               |
| SIP Outbound Proxy                | :                 |
| Supervision timer                 | : 0               |
| Trunk group number                | : 10              |
| Pool Number                       | : -1              |
| Outgoing realm                    | :                 |
| Outgoing username                 | :                 |
|                                   |                   |
| Outgoing Password                 | :                 |
| Confirm                           | :                 |
| i Indomina udornomo               |                   |
| i Incoming Username               | •                 |
| I Incoming Password               | ·                 |
|                                   | •                 |
| RFC 3325 supported by the distant | + True            |
| DNS type                          | + DNS A           |
| SIP DNS1 IP Address               | :                 |
| SIP DNS2 IP Address               | :                 |
| SDP in 18x                        | + False           |
| Minimal authentication method     | + SIP None        |
| INFO method for remote extension  | + False           |
| Send only trunk group algo        | + False           |
| To EMS                            | + False           |
| Routing Application               | + False           |
| Dynamic Payload type for DTMF     | : 97              |
|                                   |                   |

TP; Reviewed: SPOC 05/05/2011 Solution & Interoperability Test Lab Application Notes ©2011 Avaya Inc. All Rights Reserved.

# 5.8. Administer Network Routing Table

In the sample configuration, network number 15 was used. To administer the routing table for network number 15, select **Translator**  $\rightarrow$  **Network Routing Table** and then select **15**. Complete the following options:

- Associated Ext SIP gateway Use the SIP External Gateway ID defined in
  - Section 5.7

Click **ctrl**+**v** to complete.

| +-Review/Modify: Network Routing Table                                                                                                    | 9+                                                                     |
|----------------------------------------------------------------------------------------------------|------------------------------------------------------------------------|
| Node Number (reserved) :<br>Instance (reserved) :<br>Network Number :                                                                                                    | 1<br>1<br>15                                                           |
| Rank of First Digit to be Sent :         Incoming identification prefix :         Protocol Type +         Numbering Plan Descriptor ID :         ARS Route list :         Schedule number :         ATM Address ID :         Network call prefix :         City/Town Name :         Send City/Town Name :         Enable UTF8 name sending : | <pre>1 4 ABC_F 4 ABC_F 1 4 0 41 41 41 41 41 4 5 False 5 0 5 True</pre> |
|                                                                                                    |                                                                        |

# 5.9. Administer Prefix Plan

In the sample configuration, Avaya SIP phones are 5 digits in length and begin with 41. To administer the prefix plan for dialing Avaya SIP phones from OXE, select **Translator**  $\rightarrow$  **Prefix Plan**  $\rightarrow$  **Create.** Complete the following options:

- Number 41
- Prefix Meaning Routing No

Click **ctrl+v** to continue.

On the next screen complete the following options:

- Network Number Use network number administered in Section 5.8
- Node Number/ABC-F Trunk Group
  - Use the trunk group number administered in Section 5.4
- Number of Digits 5

Click **ctrl**+**v** to complete.

```
+-Create: Prefix Plan------

Network Number : 15

Node Number/ABC-F Trunk Group : 10

Number of Digits : 5

Number With Subaddress (ISDN) + NO

Default X25 ID.pref. + NO
```

# 5.10. Administer Codec on SIP Trunk Group

To create a codec on the SIP Trunk Group select **Trunk Groups**  $\rightarrow$  **Trunk Group**. The parameter **IP Compression Type** has two possible values, G711 and Default. If the parameter **Default** is chosen then this value is determined by the parameter **Compression Type** administered in **System**  $\rightarrow$  **Other System Param**.  $\rightarrow$  **Compression Parameters**. Compression type is either G.729 or G.723.

For the above values to hold true, all other options for compression in the Alcatel OXE must be set to non-compressed options. Ensure the following parameters are set accordingly:

Navigate to  $IP \rightarrow IP$  Domain

- Intra-Domain Coding Algorithm = default
- Extra-Domain Coding Algorithm = default
- Navigate to  $IP \rightarrow TSC/IP$
- Default Voice Coding Algorithm = without compression Navigate to  $IP \rightarrow INT/IP$ 
  - Default Voice Coding Algorithm = without compression

# 6. Verification

This section provides the verification tests that can be performed on Session Manager, Communication Manager and Alcatel OmniPCX Enterprise to verify their proper configuration.

# 6.1. Verify Avaya Aura<sup>®</sup> Session Manager

On the SMGR management screen under the **Elements** column select **Session Manager**. On the left menu, select **System Status**  $\rightarrow$  **SIP Entity Monitoring**. Verify as shown below that none of the SIP entities for Alcatel or CM links are down, indicating that they are all reachable for routing.

|                                                        |                    |                              |                         |                                |                               | Session Manager *  | Home   |  |  |  |  |
|--------------------------------------------------------|--------------------|------------------------------|-------------------------|--------------------------------|-------------------------------|--------------------|--------|--|--|--|--|
| ▼ Session Manager                                      | Hom                | e / Elements / Sessia        | in Manager / Systen     | n Status / SIP Entity Monitori | ng - SIP Entity Monitoring    |                    |        |  |  |  |  |
| Dashboard                                              | SIP                | Entity Link M                | onitoring Stat          | tus Summary                    |                               |                    | Help ? |  |  |  |  |
| Session Manager<br>Administration                      | This pa            | age provides a summary of    | Session Manager SIP ent | ity link monitoring status.    |                               |                    |        |  |  |  |  |
| Communication Profile                                  | Ent                | ity Link Status for <i>i</i> |                         |                                |                               |                    |        |  |  |  |  |
| Editor                                                 | Run                | Run Monitor                  |                         |                                |                               |                    |        |  |  |  |  |
| Network Configuration                                  | _                  |                              |                         |                                |                               |                    |        |  |  |  |  |
| ► Device and Location                                  | 1 Ite              | em   Refresh                 |                         |                                |                               |                    |        |  |  |  |  |
| Configuration                                          |                    | Session Manager              | Entity Links            | Entity Links Partially         | SIP Entities - Monitoring Not | SIP Entities - Not |        |  |  |  |  |
| <ul> <li>Application</li> <li>Configuration</li> </ul> |                    | Session Manager              | 0/11                    | 0                              | 0                             | 0                  |        |  |  |  |  |
| <sup>∞</sup> System Status                             | Select : All, None |                              |                         |                                |                               |                    |        |  |  |  |  |
| SIP Entity Monitoring                                  |                    |                              |                         |                                |                               |                    |        |  |  |  |  |
| Managed Bandwidth                                      | All                | Monitored SIP Entit          | ies                     |                                |                               |                    |        |  |  |  |  |
| Usage                                                  | Run                | Monitor                      |                         |                                |                               |                    |        |  |  |  |  |
| Security Module                                        | 1                  |                              |                         |                                |                               |                    |        |  |  |  |  |
| Status                                                 | 11 I               | tems   Refresh   Show A      | LL 💌                    | Filter: Enable                 |                               |                    |        |  |  |  |  |
| Registration<br>Summary                                |                    | SIP Entity Name              |                         |                                |                               |                    |        |  |  |  |  |
| User Registrations                                     |                    | Alcatel PBX                  |                         |                                |                               |                    |        |  |  |  |  |
| System Tools                                           |                    | AudioCodes MIK               |                         |                                |                               |                    |        |  |  |  |  |
|                                                        |                    | AudioCodesM2K                |                         |                                |                               |                    |        |  |  |  |  |
|                                                        |                    | Bridge Enternrise            | 6.0                     |                                |                               |                    |        |  |  |  |  |
|                                                        |                    | Cisco                        |                         |                                |                               |                    |        |  |  |  |  |
|                                                        |                    | CM-AE 5.2.1                  |                         |                                |                               |                    |        |  |  |  |  |
|                                                        |                    | CM-ES                        |                         |                                |                               |                    |        |  |  |  |  |

Click on the SIP Entity Names Alcatel PBX and CM-ES, shown in the previous screen, and verify that the connection status is Up, as shown in the following screenshots. Alcatel connection status is show below:

| Session Manager                                                                                            |                               | ciements / aession manage                          | er 7 system status 7 sie Enti           | ty Monicon       | ing - SIP El   | ncicy monicoring |             | н            |
|----------------------------------------------------------------------------------------------------|-------------------------------|----------------------------------------------------|-----------------------------------------|------------------|----------------|------------------|-------------|--------------|
| Dashboard                                                                                                  | SIP E                         | ntity, Entity Link C                               | connection Status                       |                  |                |                  |             |              |
| Session Manager<br>Administration                                                                          | This page di                  | isplays detailed connection status                 | for all entity links from all Session M | anager instar    | nces to a sing | le SIP entity.   |             |              |
| Communication Profile<br>Editor                                                                            | All Enti                      | ity Links to SIP Entity: A                         | Alcatel PBX                             |                  |                |                  |             |              |
| Notwork Configuration                                                                                      |                               |                                                    |                                         |                  |                |                  |             |              |
| Network configuration                                                                                      |                               |                                                    |                                         |                  |                |                  |             |              |
| <ul> <li>Device and Location</li> </ul>                                                                    | 1 Item                        | Refresh                                            |                                         |                  |                |                  |             | Filter: Enal |
| Device and Location<br>Configuration                                                                       | 1 Item  <br>Details           | Refresh<br>Session Manager Name                    | SIP Entity Resolved IP                  | Port             | Proto.         | Conn. Status     | Reason Code | Filter: Enal |
| <ul> <li>Device and Location</li> <li>Configuration</li> <li>Application</li> <li>Configuration</li> </ul> | 1 Item  <br>Details<br>► Show | Refresh<br>Session Manager Name<br>Session Manager | SIP Entity Resolved IP<br>10.10.9.111   | <b>Port</b> 5060 | Proto.<br>TCP  | Conn. Status     | Reason Code | Filter: Enab |

TP; Reviewed: SPOC 05/05/2011

Solution & Interoperability Test Lab Application Notes ©2011 Avaya Inc. All Rights Reserved. Communication Manager connection status is show below:

|                                   | <u></u>               |                          |                                         |                |                |                  |             |         |      |
|-----------------------------------|-----------------------|--------------------------|-----------------------------------------|----------------|----------------|------------------|-------------|---------|------|
|                                   |                       |                          |                                         |                |                |                  | Session Me  | nager × | Ho   |
| Session Manager                   | • Home / I            | Elements / Session Manag | er / System Status / SIP Enti           | ty Monitor     | ing - SIP Ei   | ntity Monitoring | Me.         |         |      |
| Dashboard                         |                       |                          |                                         |                |                |                  |             |         | H    |
| Session Manager<br>Administration | SIP EI<br>This page d | ITITY, ENTITY LINK C     | for all entity links from all Session M | lanager instar | nces to a sing | le SIP entity.   |             |         |      |
| Communication Profile<br>Editor   | All Enti              | ty Links to SIP Entity:  | M-ES                                    |                |                |                  |             |         |      |
| ► Network Configuration           | (                     | nory view                |                                         |                |                |                  |             |         |      |
| > Device and Location             | 1 Item                | Refresh                  |                                         |                |                |                  |             | Filter: | Enal |
| Configuration                     | Details               | Session Manager Name     | SIP Entity Resolved IP                  | Port           | Proto.         | Conn. Status     | Reason Code | Link St | atus |
| Application                       | ►Show                 | Session Manager          | 10.10.9.45                              | 5060           | TCP            | Up               | 200 OK      | Up      |      |
| * System Status                   |                       |                          |                                         |                |                |                  |             |         |      |
| SIP Entity Monitoring             |                       |                          |                                         |                |                |                  |             |         |      |

# 6.2. Verify Avaya Aura<sup>®</sup> Communication Manager

Verify the status of the SIP trunk group by using the **status trunk n** command, where **n** is the trunk group number being investigated. Verify that all trunks are in the **in-service/idle** state as shown below.

| status ti | runk 150 |                 |                              |
|-----------|----------|-----------------|------------------------------|
|           |          | TRUNK G         | ROUP STATUS                  |
| Member    | Port     | Service State   | Mtce Connected Ports<br>Busy |
| 0150/001  | T00001   | in-service/idle | no                           |
| 0150/002  | T00002   | in-service/idle | no                           |
| 0150/003  | T00003   | in-service/idle | no                           |
| 0150/004  | T00004   | in-service/idle | no                           |
| 0150/005  | т00005   | in-service/idle | no                           |
| 0150/006  | T00006   | in-service/idle | no                           |
| 0150/007  | T00007   | in-service/idle | no                           |
| 0150/008  | T00008   | in-service/idle | no                           |
| 0150/009  | Т00009   | in-service/idle | no                           |
| 0150/010  | T00010   | in-service/idle | no                           |

Verify the status of the SIP signaling-group by using the **status signaling-group n** command, where **n** is the signaling group number being investigated. Verify that the signaling group is in the **in-service** state as shown below.

```
status signaling-group 150
STATUS SIGNALING GROUP
```

```
Group ID: 150
Group Type: sip
```

Group State: in-service

# 6.3. Verify Alcatel OmniPCX Enterprise

Verify the status of the SIP trunk group by using the **trkstat n** command, where **n** is the trunk group number being investigated. Verify that all trunks are in the **Free** state as shown below.

| + |                                                                                                    |        |         |         |         |         |         |         |                       |                           |                                                                                              |                      |         |         |           |
|---|----------------------------------------------------------------------------------------------------|--------|---------|---------|---------|---------|---------|---------|-----------------------|---------------------------|----------------------------------------------------------------------------------------------|----------------------|---------|---------|-----------|
|   | SIP TRUNK STATE                                                                                                    |        |         |         |         |         |         |         | grou<br>grou<br>er of | ip nur<br>ip nar<br>Trunł | nber<br>ne<br><s< td=""><td>: 10<br/>: To<br/>: 62</td><td>ASM60</td><td></td><td></td></s<> | : 10<br>: To<br>: 62 | ASM60   |         |           |
|   | Index<br>State                                                                                                    | :<br>: | 1<br>F  | 2<br>F  | 3<br>F  | 4<br>F  | 5<br>F  | 6<br>F  | 7<br>F                | 8<br>F                    | 9<br>F                                                                                       | 10<br>F              | 11<br>F | 12<br>F | 13  <br>F |
|   | Index<br>State                                                                                                    | :      | 14<br>F | 15<br>F | 16<br>F | 17<br>F | 18<br>F | 19<br>F | 20<br>F               | 21<br>F                   | 22<br>F                                                                                      | 23<br>F              | 24<br>F | 25<br>F | 26  <br>F |
|   | Index<br>State                                                                                                    | :<br>: | 27<br>F | 28<br>F | 29<br>F | 30<br>F | 31<br>F | 32<br>F | 33<br>F               | 34<br>F                   | 35<br>F                                                                                      | 36<br>F              | 37<br>F | 38<br>F | 39  <br>F |
|   | Index<br>State                                                                                                    | :      | 40<br>F | 41<br>F | 42<br>F | 43<br>F | 44<br>F | 45<br>F | 46<br>F               | 47<br>F                   | 48<br>F                                                                                      | 49<br>F              | 50<br>F | 51<br>F | 52  <br>F |
| + | Index<br>State                                                                                                    | :      | 53<br>F | 54<br>F | 55<br>F | 56<br>F | 57<br>F | 58<br>F | 59<br>F               | 60<br>F                   | 61<br>F                                                                                      | 62<br>F              |         |         |           |
|   | State:FFFFFFFF:FreeB:BusyCt:busyComptrunkC1:busyComplinkWB:BusyWithout BChannelCr:busyComptrunkforRLIOinter-ACTlinkWBD:DataTransparencywithoutchan.WBM:Modemtransparencywithoutchan.D:DataTransparencyM:Modemtransparency |        |         |         |         |         |         |         |                       |                           |                                                                                              |                      |         |         |           |

# 6.4. Verified Scenarios

triatet 10

The following scenarios have been verified for the configuration described in these Application Notes.

- Basic calls between various telephones on Communication Manager and Alcatel OXE can be made in both directions using G.711MU/A-law and G.729A.
- Proper display of the calling and called party name and number information was verified for all telephones with the basic call scenario.
- Supplementary calling features were verified. The feature scenarios involved additional endpoints on the respective systems, such as performing an unattended transfer of the SIP trunk call to a local endpoint on the same site, and then repeating the scenario to transfer the SIP trunk call to a remote endpoint on the other site. The supplementary calling features verified are shown below.
  - Unattended transfer
  - o Attended transfer
  - o Hold/Unhold
  - Consultative hold
  - o Call forwarding
  - o Conference
  - Calling number block
  - DTMF tone sending

Solution & Interoperability Test Lab Application Notes ©2011 Avaya Inc. All Rights Reserved.

# 7. Conclusion

As illustrated in these Application Notes, Alcatel OmniPCX Enterprise can interoperate via Avaya Aura<sup>®</sup> Session Manager with Avaya Aura<sup>®</sup> Communication Manager using SIP trunks. The following is a list of interoperability items observed:

- In the case where an Avaya Digital phone dials an Alcatel phone, there is no audio path. To resolve this issue, set "SDP in 18x" to false in the SIP Ext Gateway configuration in the Alcatel OmniPCX Enterprise.
- In the case where an Avaya phone dials an Alcatel phone and then the Alcatel phone performs an unattended transfer to another Avaya phone, an issue was seen whereby the Alcatel OmniPCX Enterprise tears down the completed call after 20 seconds. To prevent this from happening, disable shuffling on the Avaya Aura<sup>®</sup> Communication Manager.
- In the case where an Avaya phone dials an Alcatel phone and then the Alcatel phone performs an unattended transfer to another Alcatel phone, an issue was seen whereby the completed call was torn down after 5 seconds and the SIP trunk on the Alcatel OmniPCX Enterprise side was blocked. To prevent this happening, do not assign a DNS ip address in the SIP External Gateway configuration in the Alcatel OmniPCX Enterprise.
- For conference calls and attended/unattended transfers, phone displays were not updated correctly for both username and number. This is an Alcatel OmniPCX Enterprise issue as SIP 180 & 200 messages sent by Alcatel OmniPCX Enterprise do not contain a user part in the contact header.

# 8. Additional References

Product documentation for Avaya products may be found at http://support.avaya.com

- [1] Avaya Aura<sup>®</sup> Session Manager Overview, Doc # 03603323, Issue 1 Release 6.1
- [2] Administering Avaya Aura<sup>®</sup> Session Manager, Doc # 03603324, Issue 1 Release 6.1
- [3] *Maintaining and Troubleshooting Avaya Aura<sup>®</sup> Session Manager*, Doc # 03603325, Issue 1 Release 6.1
- [4] Administering Avaya Aura<sup>TM</sup> Communication Manager, Doc # 03-300509, Issue 6.0

Product documentation for Alcatel products may be found at

http://enterprise.alcatel-lucent.com/?dept=ResourceLibrary&page=Landing

[5] <u>http://enterprise.alcatel-lucent.com/?product=OmniPCXEnterprise&page=overview</u>

#### ©2011 Avaya Inc. All Rights Reserved.

Avaya and the Avaya Logo are trademarks of Avaya Inc. All trademarks identified by ® and <sup>TM</sup> are registered trademarks or trademarks, respectively, of Avaya Inc. All other trademarks are the property of their respective owners. The information provided in these Application Notes is subject to change without notice. The configurations, technical data, and recommendations provided in these Application Notes are believed to be accurate and dependable, but are presented without express or implied warranty. Users are responsible for their application of any products specified in these Application Notes.

Please e-mail any questions or comments pertaining to these Application Notes along with the full title name and filename, located in the lower right corner, directly to the Avaya Solution & Interoperability Test Lab at <u>interoplabnotes@list.avaya.com</u>